### The European Nucleotide Archive

EMBL

Who We Are And How We Can Help

Sam Holt

#### Contents

- ENA Background
  - What We Do
  - Why Submit Data
- Data and Metadata Models
- Data Submission
  - Submission Options
- Metagenomic topics
  - Metagenomic Standards
  - Metagenomic Submission

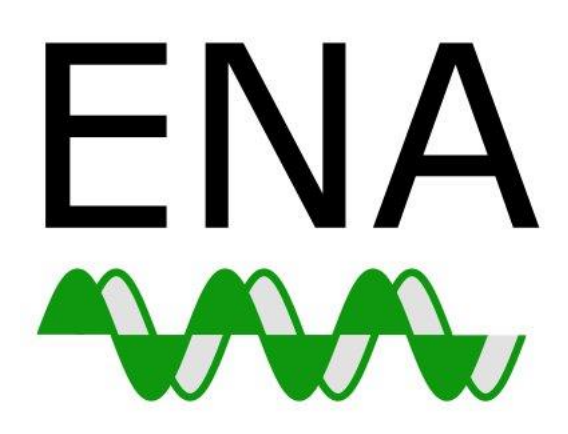

European Nucleotide Archive

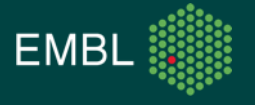

## ENA Background

What We Do How We Structure Our Data

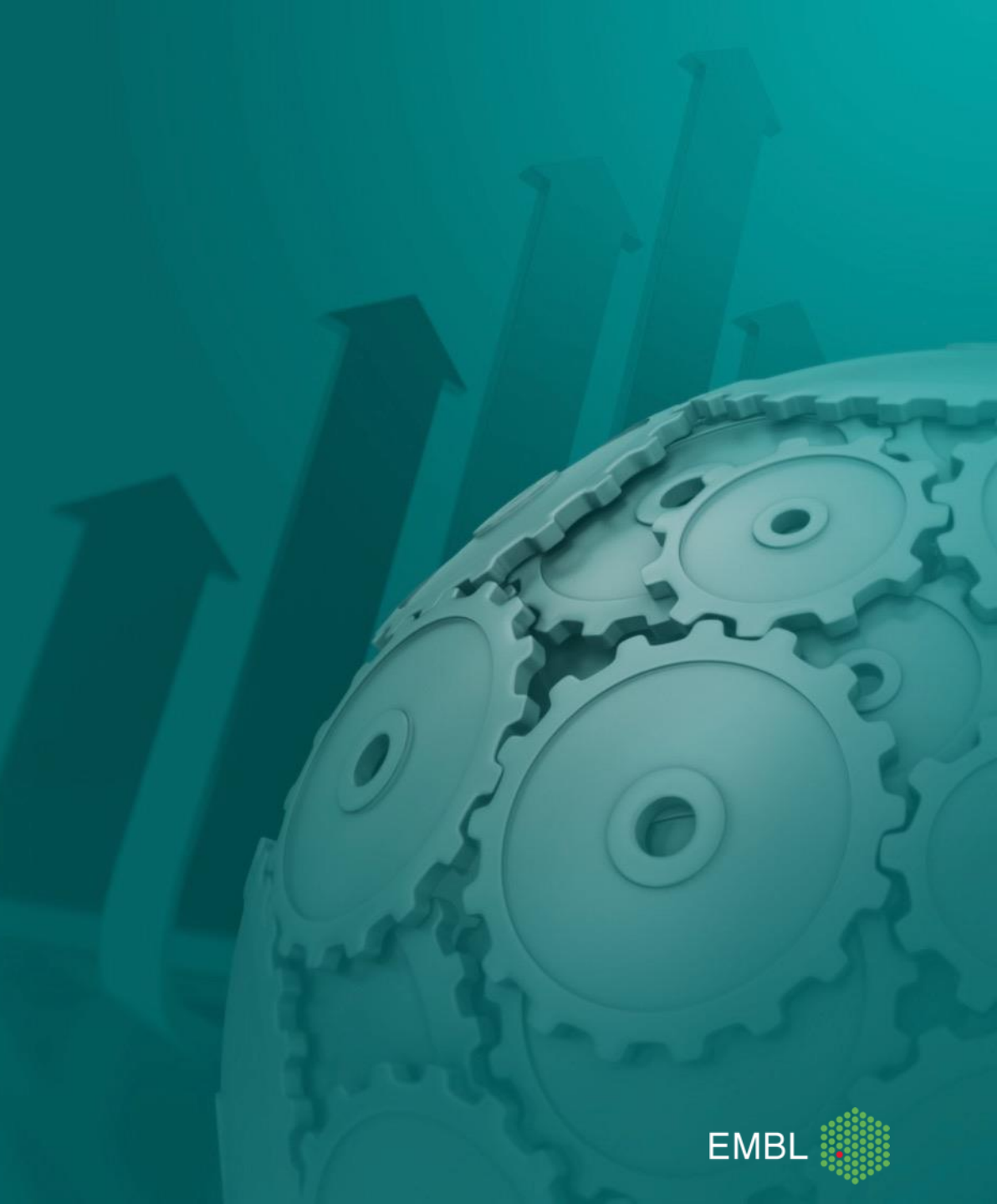

### ENA Background: What Is ENA?

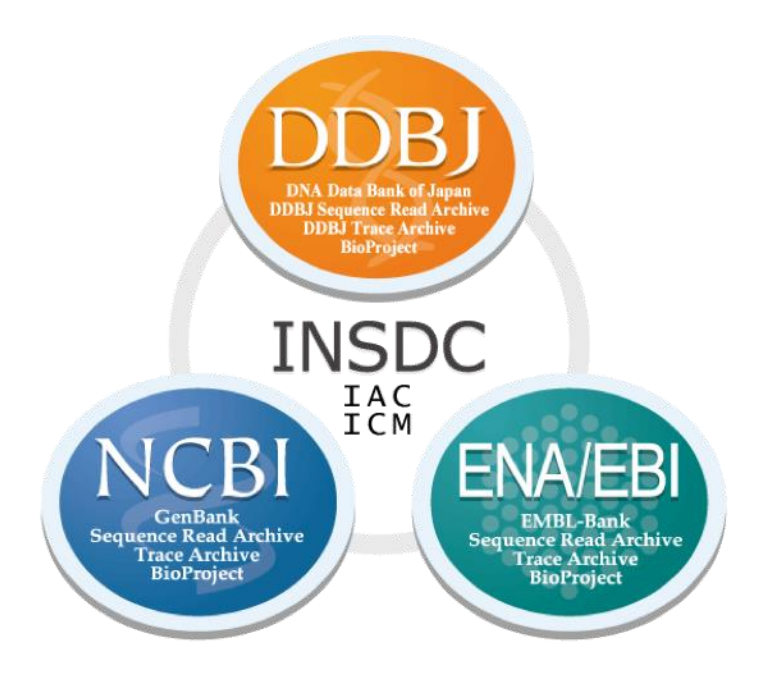

• A repository of the world's nucleotide data

Creators of tools for submission and retrieval

• European node of INSDC

• A basis for other tools

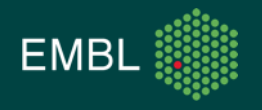

#### ENA Background: New Discoveries From Old Data

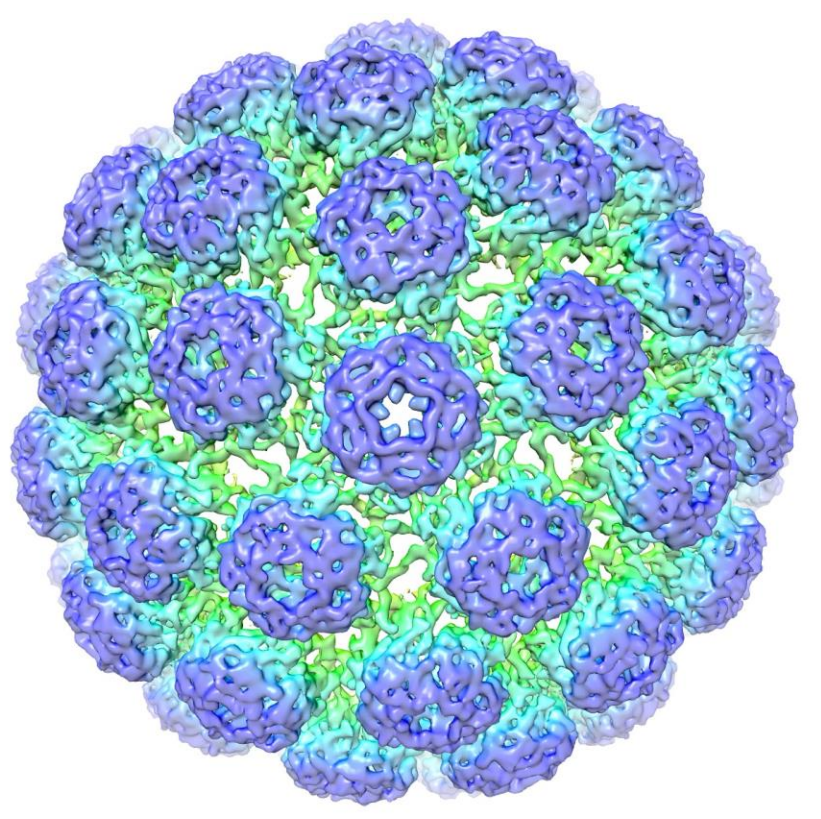

Cryo-EM structure of BK polyomavirus, PDBj

- Polyomavirus "many tumours"
- Buck et al. report discovery of new polyomaviruses in fish, cows, and sheep
- Sequence searches against INSDC data identified more new species in the genomes of 7 invertebrates
- Evidence that polyomavirus existed in the last common arthropod-vertebrate ancestor

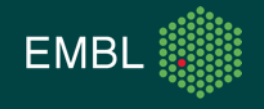

### Submitting Data: Why?

- All data in the ENA is submitted by members of the research community
- What motivates people to submit?
  - Open data
    - Reproducibility
    - Reusability
  - 3rd party access
  - Archival
  - Publication
  - MGnify

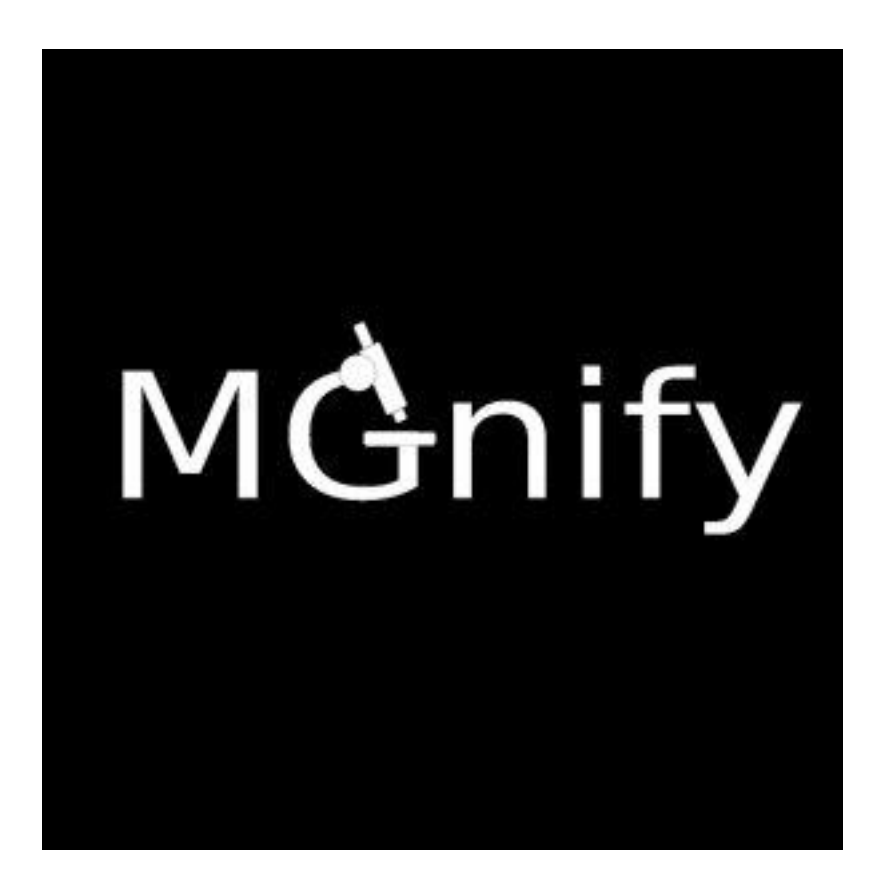

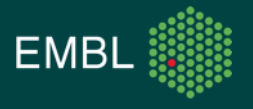

# Data and Metadata Models

How We Structure Our Data

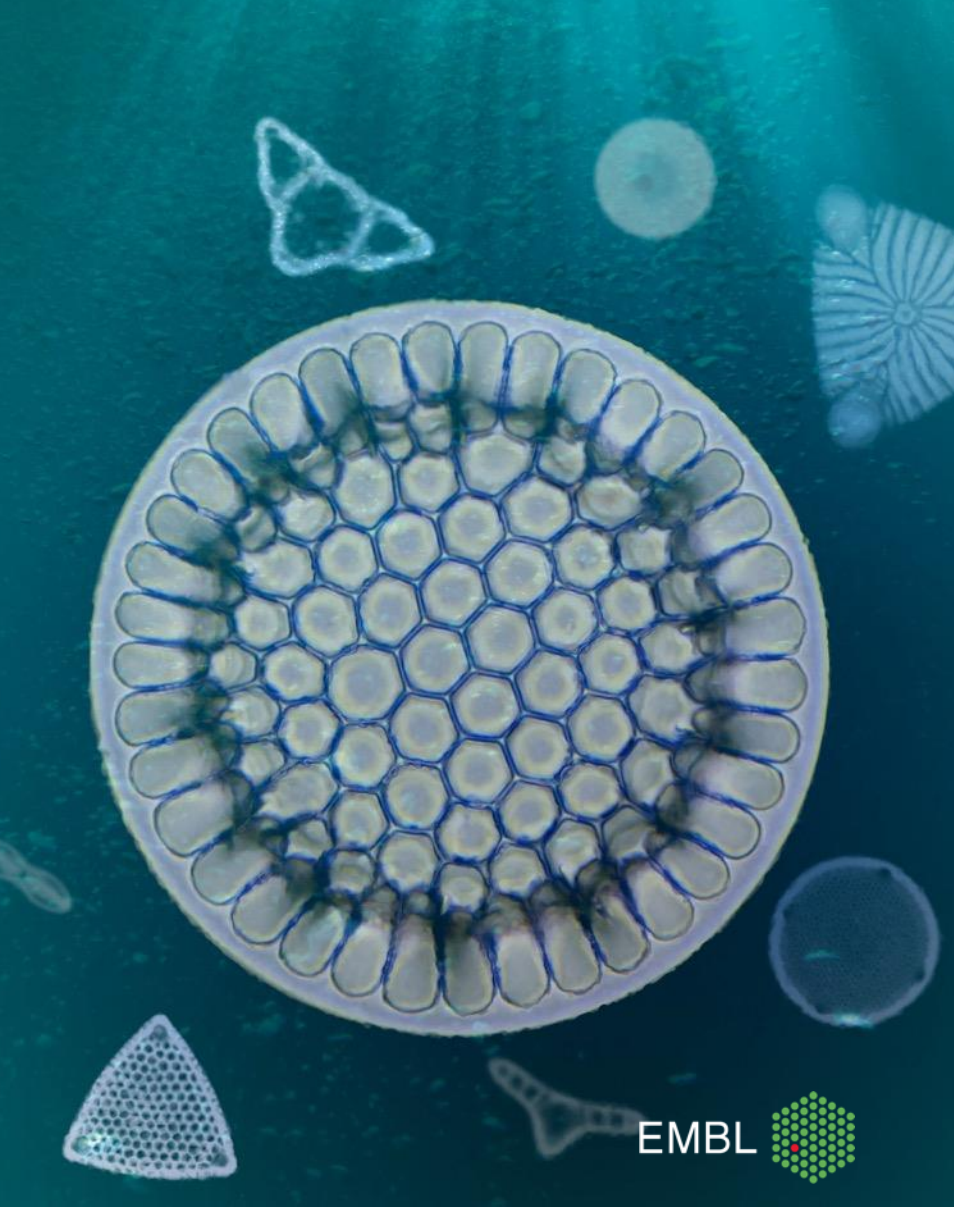

- ENA stores huge amounts of data
  - ... from many users
    - ... with samples from many taxa
      - ... who use many different techniques
        - ... and sequence on many different platforms
- But we need to display data in a consistent manner
- A robust data model is the first step in achieving this

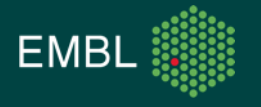

- Sequence data is organised into tiers:
  - **Reads:** raw sequence data
  - Assemblies: reconstructions of actual replicons, full or partial
  - Annotations: interpretations of biological function
- Annotation and assembly are frequently paired

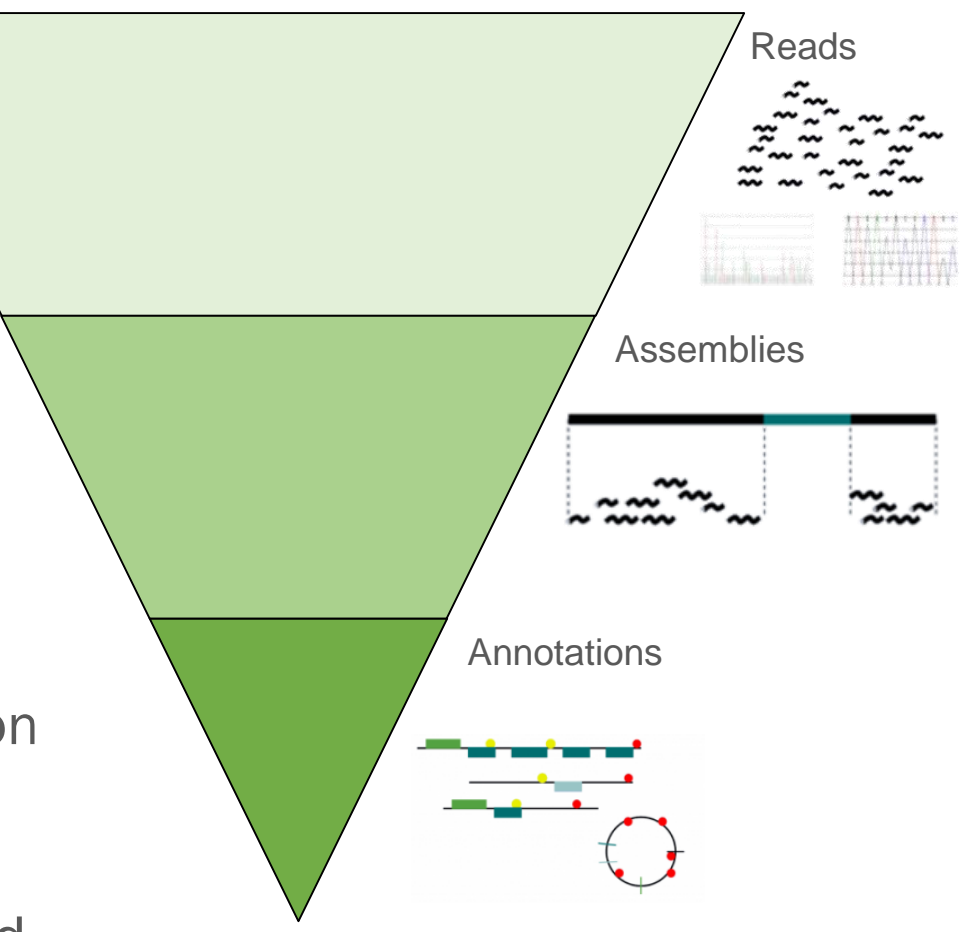

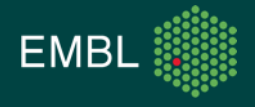

A FASTQ file is an example of data from the read tier:

| @SRR6033657.1 1/1<br>GACCATCTAGCGACCTCCACCTCATCCGGTAGAGCGAATGATTATATCCCTTGTTTTCTAAACTACCTCAACCTATTCTC<br>TACCTCCAACTAGTTGAGTACCCTGTCTTTCTTTCTTTATGAATCCTTTGTGTTTCGGTTCATATTGCCCC                                                                                                    |
|----------------------------------------------------------------------------------------------------|
| AB8CEF,,C::CFEFGFGGFGDGGG>+CC,,,<@++8,, <c,,,,,<;cc,,,,6<,,,,;,,:9:c,,<br>9:C,:CC@C,,,:9C@,,,:,,,9,,,,:99?,,959?@@E,,,::,:,,,,55,,,,,,99AA+++44,,,,9,44,+</c,,,,,<;cc,,,,6<,,,,;,,:9:c,,<br>                                                                                                    |
| @SRR6033657.2 2/1<br>TTTGATGATGATTCCTTTCTCTTTCATTCGATGATCCCATCTGATTCTAATCCATTATTCCATTCAATCCCATTTTATGA<br>AAATTCCATTCGATTCCTTTCAATGTGGTTGCCCCAGCTTGGTCAGGTTTTGGTGGAGGTTCGCTAGATGGT                                                                                                    |
| +<br>ACC@ <e,,c<9egfggggggggggggggggggggggggfg99effffefg9,ccec,,<ce,cc,ceec,cce,,<c@c,cce,,<,,<br>,,,<cee,cce,,<ae@fbee,,<,:,,,,8c,47,+,:,,8a,,,9,9d,+9,,,,,99,4?,+,9,,9< td=""></cee,cce,,<ae@fbee,,<,:,,,,8c,47,+,:,,8a,,,9,9d,+9,,,,,99,4?,+,9,,9<></e,,c<9egfggggggggggggggggggggggggfg99effffefg9,ccec,,<ce,cc,ceec,cce,,<c@c,cce,,<,,<br> |
| ©SKR0033057.3 371<br>CACCATCTAGCGACCTCCACCTCTGCGTTTGGTTCATCCCACATCCCCAGTTCTTCTTACCTATATTGCCCCCTCTTTC<br>CTCTCTCTTCCAACTTCTCTTTCTTCATCATCCATC                                                                                                    |
| +<br>8A,CEEA@E:@CFGFGGGGGGGGGGGCFCFFE,,CCEDFECC8C,,;,;:,,;<6C,;CC,;;,,,,<9,,:,:,8C@,,<br>:,99CC,,6,<,,,,:<6:,9,,95:@,:,,59,,,,::4,,,,,5,9?,9AE+495,,,,449+,,,                                                                                                    |
| GTTTGTCCCTCAAAACCTCCCCAAAAACTAGGGAAGCTAGCT                                                                                                    |
| +<br>-ACB <fccccf8e-cdfgfggggfgcggdff8,,,cf9,,,,,,;;;,,,,,,;,<,,<,,,<,,,,,,,,,,,,,< td=""></fccccf8e-cdfgfggggfgcggdff8,,,cf9,,,,,,;;;,,,,,,;,<,,<,,,<,,,,,,,,,,,,,<>                                                                                                    |
| @SRR6033657.5 571<br>ACCATTCTGAGGGAACCTTTGGGCGCCCCCGTTACCTTTTAGGAGGCTACCGCCCCAGTCAAACTTCCCGTCAGACACTG<br>TCTCCGATAGCCATCACCTATCTGGGTTACAGTGGCCATAACACAAGGGTAGTATCCCATCCTCCTCCT                                                                                                    |
| +<br>@CC9CEFGF,-,B@CFGFGGAFGGGGGGGGGGGGGGGGGGGGGGGC,C,,,6,,;6+:67@,,:9,,,::, <c@@c@,,,:<br>6CC,<c6?c++8+,,,,::5ba=,?a5,,4:?7,,,:,,49,ab,a,a,+,,+9,+e,?a<a,,8,74,?=4?:,< td=""></c6?c++8+,,,,::5ba=,?a5,,4:?7,,,:,,49,ab,a,a,+,,+9,+e,?a<a,,8,74,?=4?:,<></c@@c@,,,:<br>                                                                         |

#### But is it interesting?

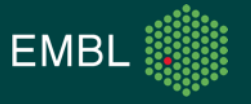

#### The Metadata Model

- Data without any context has no value
- Metadata tells us how sequence data was produced
- Makes it possible to compare datasets: *"I want to see data from bacteria ...* 
  - ... in the Atlantic Ocean ...
    - ... sampled between 50-100m ...
      - ... between April and July ...

... compared with the same from the Indian Ocean"

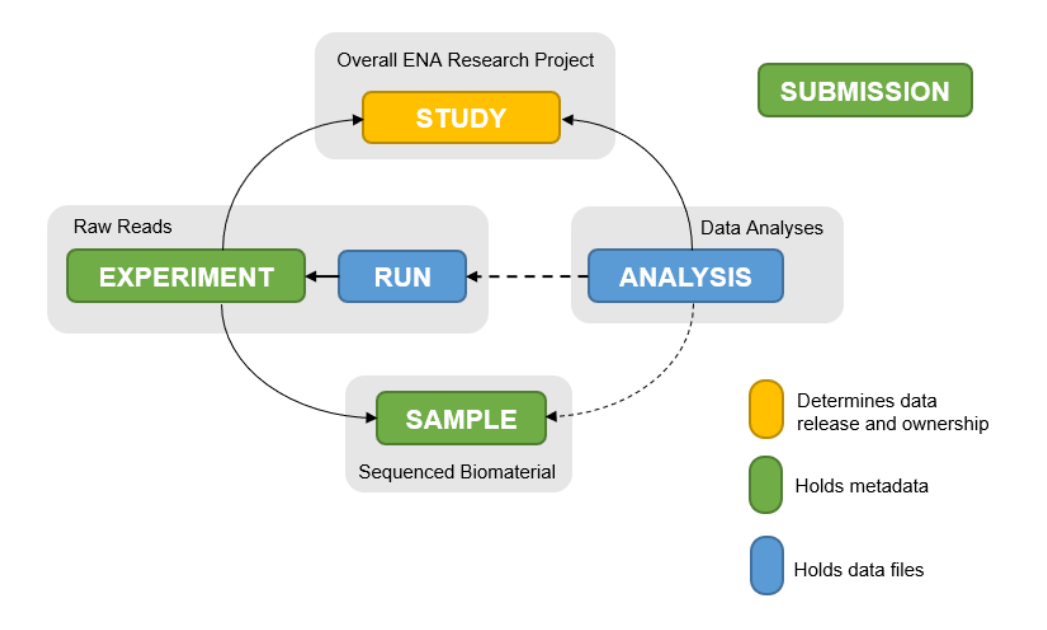

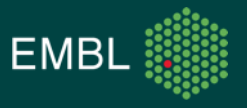

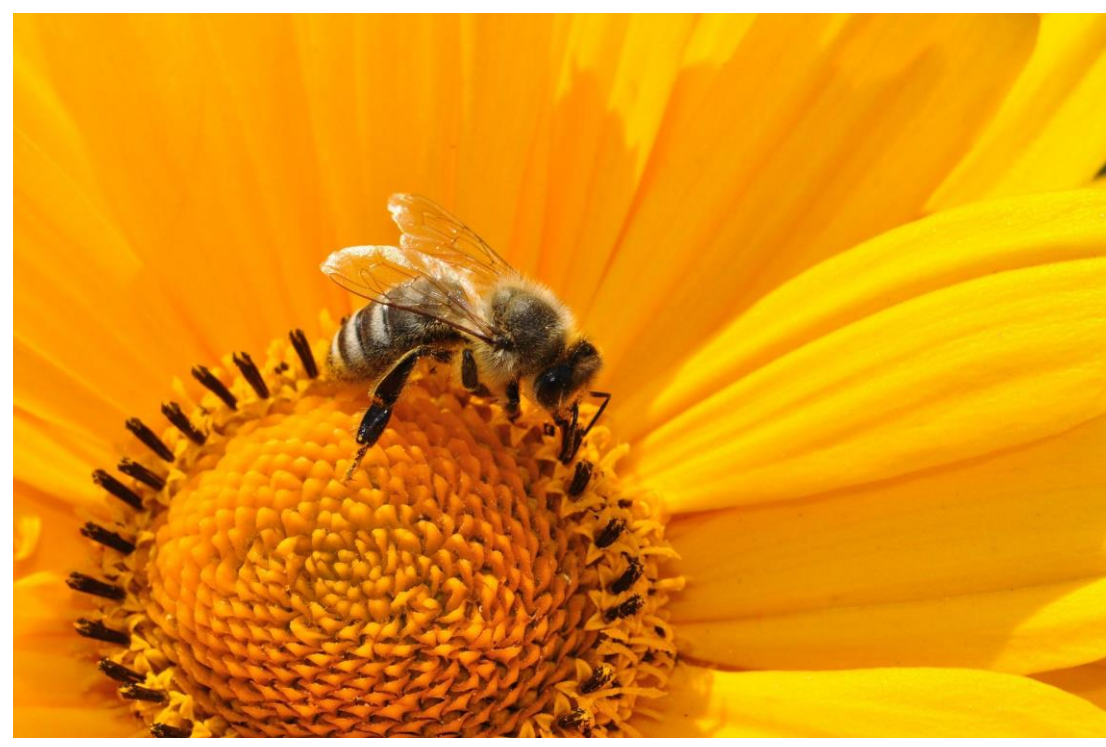

CC0 Public Domain

Viruses have a range of effects on bees, but this is little studied outside one bee species (*Apis mellifera*) in N. America and Europe.

Galbraith *et al*. sequenced viral metagenomes of 11 bee species in 9 countries.

Developed a pipeline to assemble contigs from the data and identify viruses.

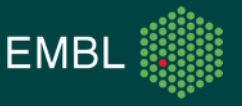

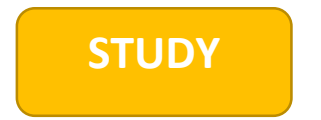

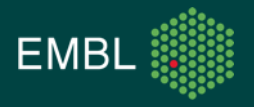

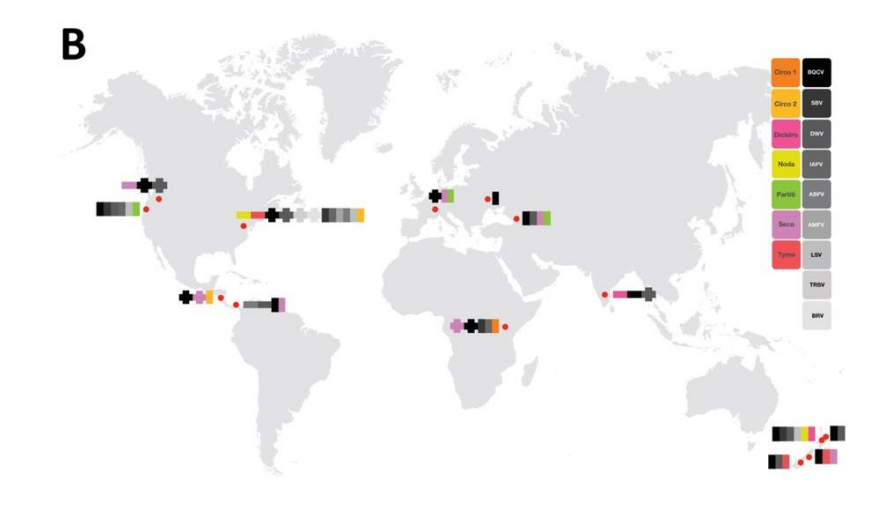

Collaborators across 4 continents sampled foraging bees

Details including the species and GPS coordinates were logged. Similar bees were homogenised to give 37 separate samples.

This information is recorded in the database.

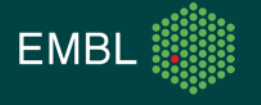

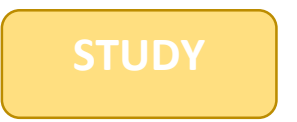

SAMPLE Location: India Host: *Apis florea* 

SAMPLE Location: Nicaragua Host: *Apis mellifera* 

SAMPLE Location: Switzerland Host: Bombus impatiens

SAMPLE Location: Kenya Host: Apis mellifera

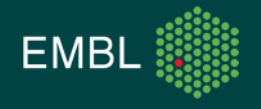

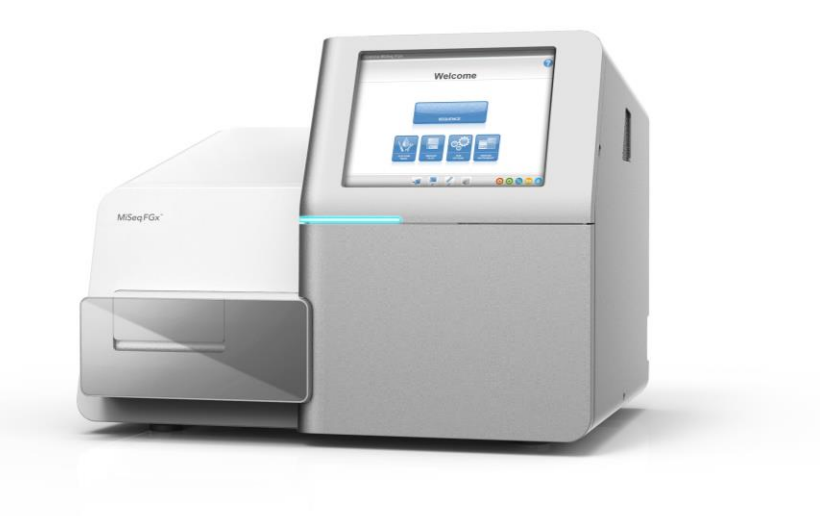

Viruses were isolated and their DNA/RNA extracted.

Following random, unbiased amplification, the material was sequenced on an Illumina MiSeq in 37 separate single-end experiments.

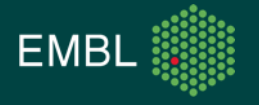

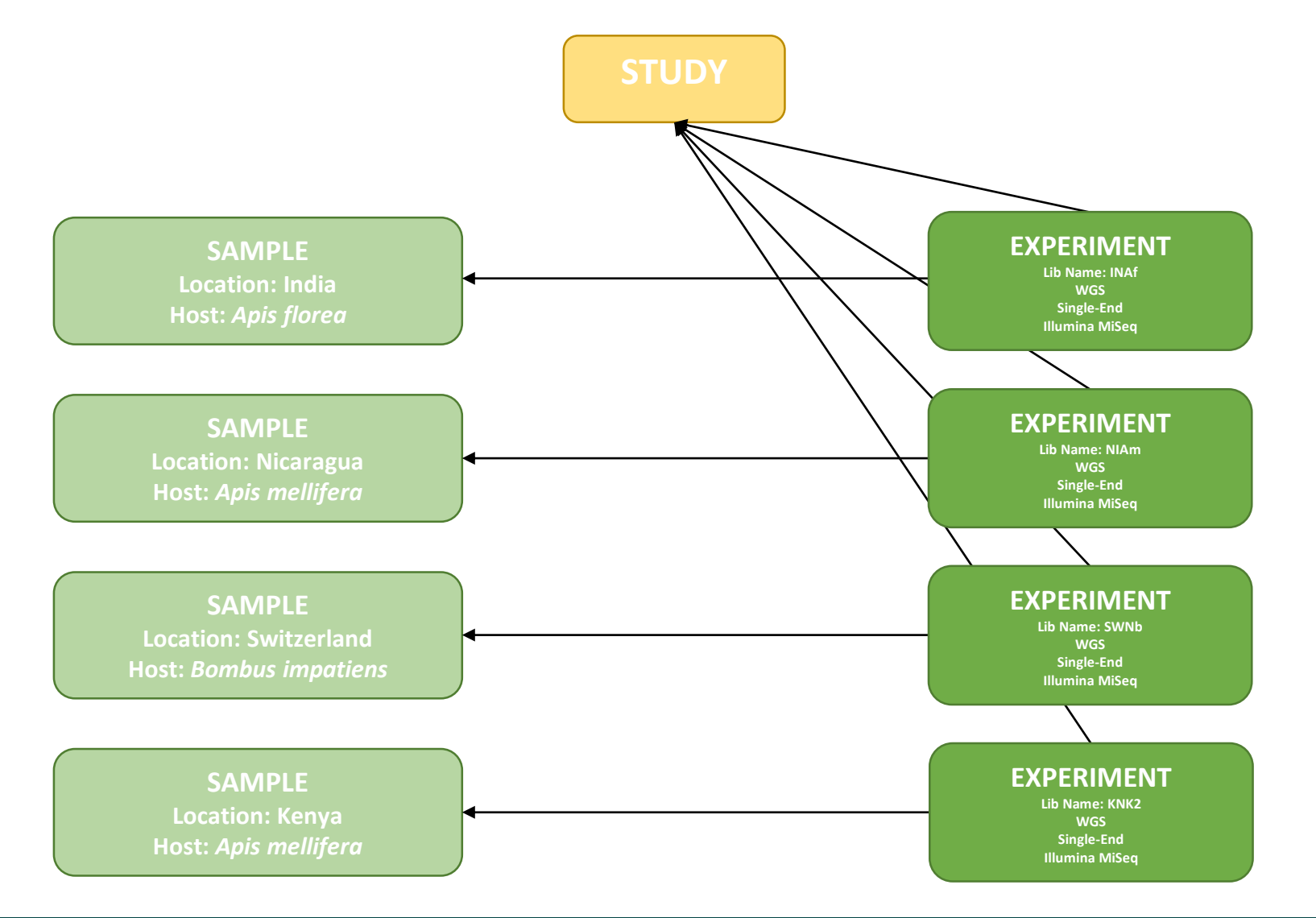

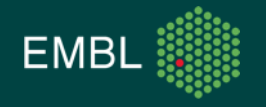

@SRR6033657.1 1/1 GACCATCTAGCGACCTCCACCTCATCCGGTAGAGCGAATGATTATATCCCTTGTTTTCTAAACTACCTCAACCTATTCTC TACCTCCAACTAGTTGAGTACCCTGTCTTTCTTTCTTTATGAATCCTTTGTGTTTCGGTTCATATTGCCCC --AB8CEF,,C::CFEFGFGGFGDGGG>+CC,,,<@++8,,<C,,,,,<;CC,,,,6<,,,,;,:9:C,, 9:C,:CC@C,,,:9C@,,,:,,9,,,,:99?,,959?@@E,,,::,:,,,55,,,,,99AA+++44,,,9,44,+ @SRR6033657.2 2/1 TTTGATGATGATTCCTTTCTCTTTCATTCGATGATCCCATCTGATTCTAATCCATTATTCCATTCAATCCCATTTATGA AAATTCCATTCGATTCCTTTCAATGTGGTTGTCGCTAGTTGGTCAGGTTTTGGTGGAGTTCGCTAGATGGT ,,,<CEE,CCE,,<AE@FBEE,,<,:,,,,8C,47,+,:,,8A,,,9,9D,+9,,,,99,4?,+,9,,9 @SRR6033657.3 3/1 CACCATCTAGCGACCTCCACCTCTCGCGTTTGGTTCATCCCACATCCCCAGTTCTTCTTACCTATATTGCCCCTCTTTC CTCTCTCTTCCAACTTCTCTTTCTTCATCATCCATTCCCTCCACACATCTCACCCCTTTTCTTTTATT --8A, CEEA@E:@CFGFGGGGGGGGGGGCFCFFE,, CCEDFECC8C,,;,;:,,;<6C,;CC,;;,,,,<9,,:,:,8C@,,</p> :,99CC,,6,<,,,,:<6:,9,,95:@,:,,59,,,,:,:,4,,,,,5,9?,9AE+495,,,,449+,,, @SRR6033657.4 4/1 -ACB<FCCCCF8E-CDFGFGGGGFGCGGDFF8,,,CF9,,,,,,;;;;,,,,,;;,<,,<,,;, 8,8,:99,,<9,66<,996,,,6<<@66@,,5:,,,,959,,9,,9,,,5,+,,99,+4++,4,,99,,94 @SRR6033657.5 5/1 ACCATTCTGAGGGAACCTTTGGGCGCCTCCGTTACCTTTTAGGAGGCTACCGCCCCAGTCAAACTTCCCGTCAGACACTG TCTCCGATAGCCATCACCTATCTGGGTTACAGTGGCCATAACACAAGGGTAGTATCCCATCCTCCTCTCT @CC9CEFGF,-,B@CFGFGGAFGGGGGGGGGGGGGGGGGGGGGC,C,,,6,,;6+:67@,,:9,,,::,<C@@C@,,,:</pre> 6CC,<C6?C++8+,,,,::5BA=,?A5,,4:?7,,,:,49,AB,A,A,+,,+9,+E,?A<A,,8,74,?=4?:,

The result of these experiments was a collection of 37 separate FASTQ files.

These were compressed and uploaded to a database, where they underwent processing and waited to be made public.

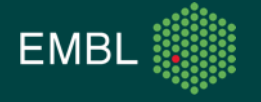

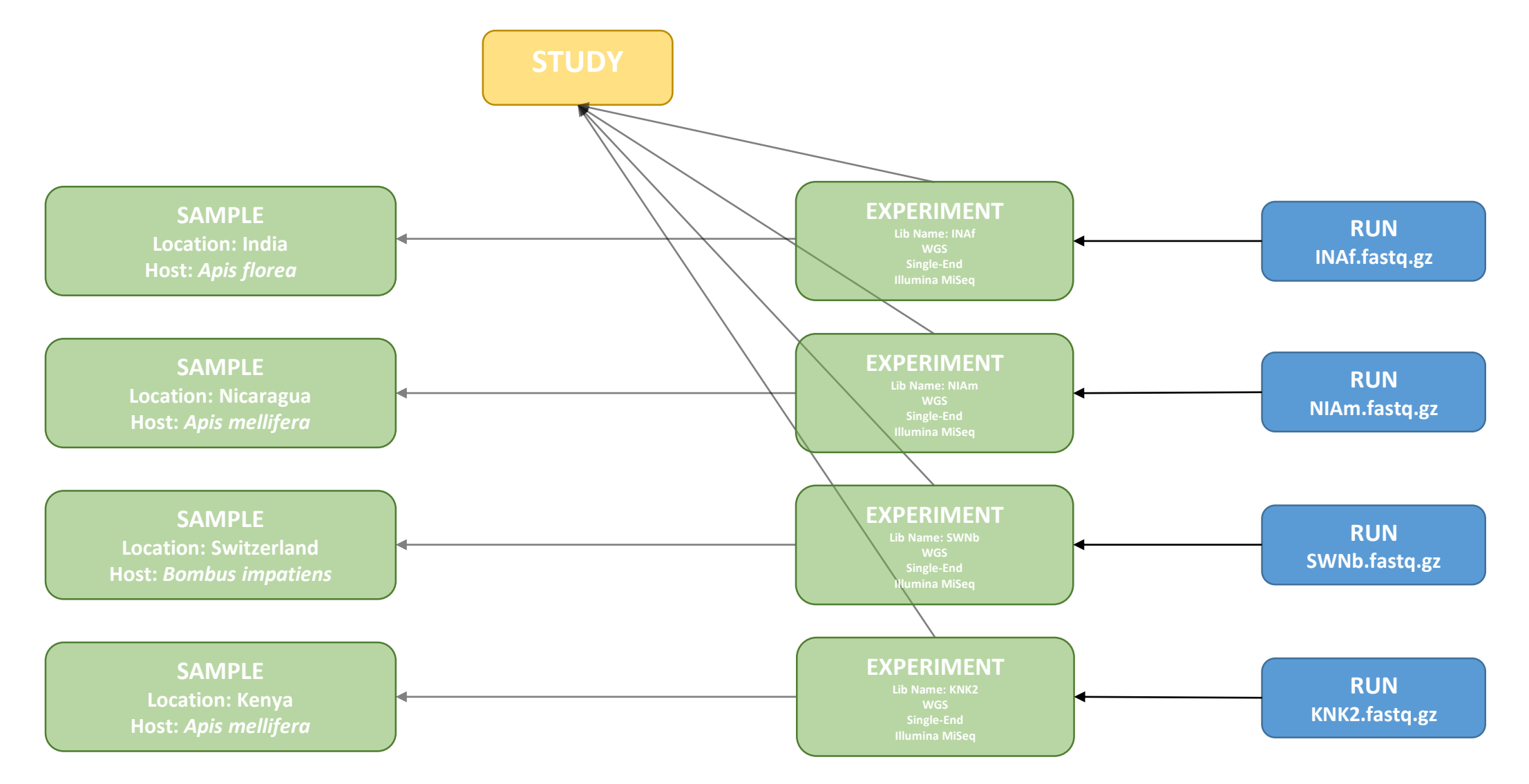

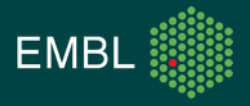

>ENA|PEHZ01000001|PEHZ01000001.1 Insect metagenome contig\_0\_374\_CA-Am, whole genome shotgun sequence. GATACGTGTGCAGGTGCAAGGGTATGTGCATGGAGGGGTGCGTGTATAGGTGCGAGGATG TGTGGGGTGTGTAGGTGGAAGTGTGTGTGCATGGAGGATACGTGTGCAGGTGCAAGGGTA TGTGCATGGAGGGGTGCGTGTATAGGTGCGAGGATGTGTGGGGGTGTGTAGGTGTGAGGGT GTGTGTAGGGGGTGTGTAGGTGTGAGTGTGTTATGTGCATGGAGGGGTGTGCAGGTGCAA GGGTATGTGCATGGAGGGGTGCGTGTATAGGTGCGAGGATGTGTGGGGTGTGTAGGTGTG TGCAAGGGTATGTG >ENA|PEHZ01000002|PEHZ01000002.1 Insect metagenome contig\_2\_497\_CA-Am, whole genome shotgun sequence. GACCATCTAGCGACCTCCACATACTAGGGTTAAAATACCCTAAAGTAGAAGCAAAAGTTA ATATATTAACGCATAACTATGAGATACTATTTCTCTGTTATGAAAATGATTAAGGATTAG TATGAGAATCTACGGGTTTTCTATTTCATCTGAGTTTATGCTGGAGTTCTATTATATCTA TTTAAACGAGAATAAAGAAACCCTAGATACTTTTATAACACAAAGAGATATTAACAATTT CTATTCACGTTTATTTAGTAGGTATGAATTAGAATACTATCTAAGATTCATTAATTGCAT AATGAAAGAAAATGAATGGTTAGAAAAAGAAATAAAAAACTTTCATTTACTTCTAGAATC TGGTAGTAACCTAATAGAAGATGATAATTTGATTATCATGCCAAAGATTATAGCGGAGTT AAAATAGTGAGTAAAATTGACCAGTTTCAGTGGAGGTCGCTAGATGGTCCGGGTTAGGTG GAGGTCGCTAGATGGTC >ENA|PEHZ01000003|PEHZ01000003.1 Insect metagenome contig\_4\_469\_CA-Am, whole genome shotgun sequence. GACCATCTAGCGACCTCCACATCATTCGCTAAATGCAGTTCTGGATGCTTGTTTGGACTT TTCCATGAAGTGTATGTTTCTCCATCATCGACAGTCAATGTTGTACGCGAATCAGGAATC GTAGTCGATTGACTCACCGAGTCATCATCATCGGGCTCGACTGTCGATGAACTAATCGTG TCTGATGCATGAAAGGTACTGGGCCATTGTGTCGACCGAATTTGAAAAGTACGCCGTACC TCAGGAATCATCGGTGTGGGAACTTTGTAAAACATCAGTGTGTCATTTATCAAGACAGCT TTGAAAGGGCGCCATCCGCGCCCAGGGTCTTTAAGCTCAGTATTTGCCACAGTATCAGAA AACCAGGCAATACTAAACAGACCCGTGCTGCGTTTGATAAATCCTTCCAACAAGGCCCCT TCTTCGTCATTTGATCGAAATGGGGCCTGGTGGAGGTCGCTAGATGGTC >ENA|PEHZ01000004|PEHZ01000004.1 Insect metagenome contig\_8\_628\_CA-Am, whole genome shotgun sequence. GACCATCTAGCGACCTCCACTCAAACCCTCCAAGGTGATTCGTAGCTCTAAAATAACCAC TATCGCTATCGTAATGAATTTCATCTTGAATCTCACTACCTGGTTTTTCAGCGGCTTTAA|

Read data for one of the samples was put through an assembly program (SPAdes) to produce a set of contigs which could be searched for evidence of viral origins.

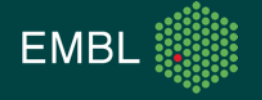

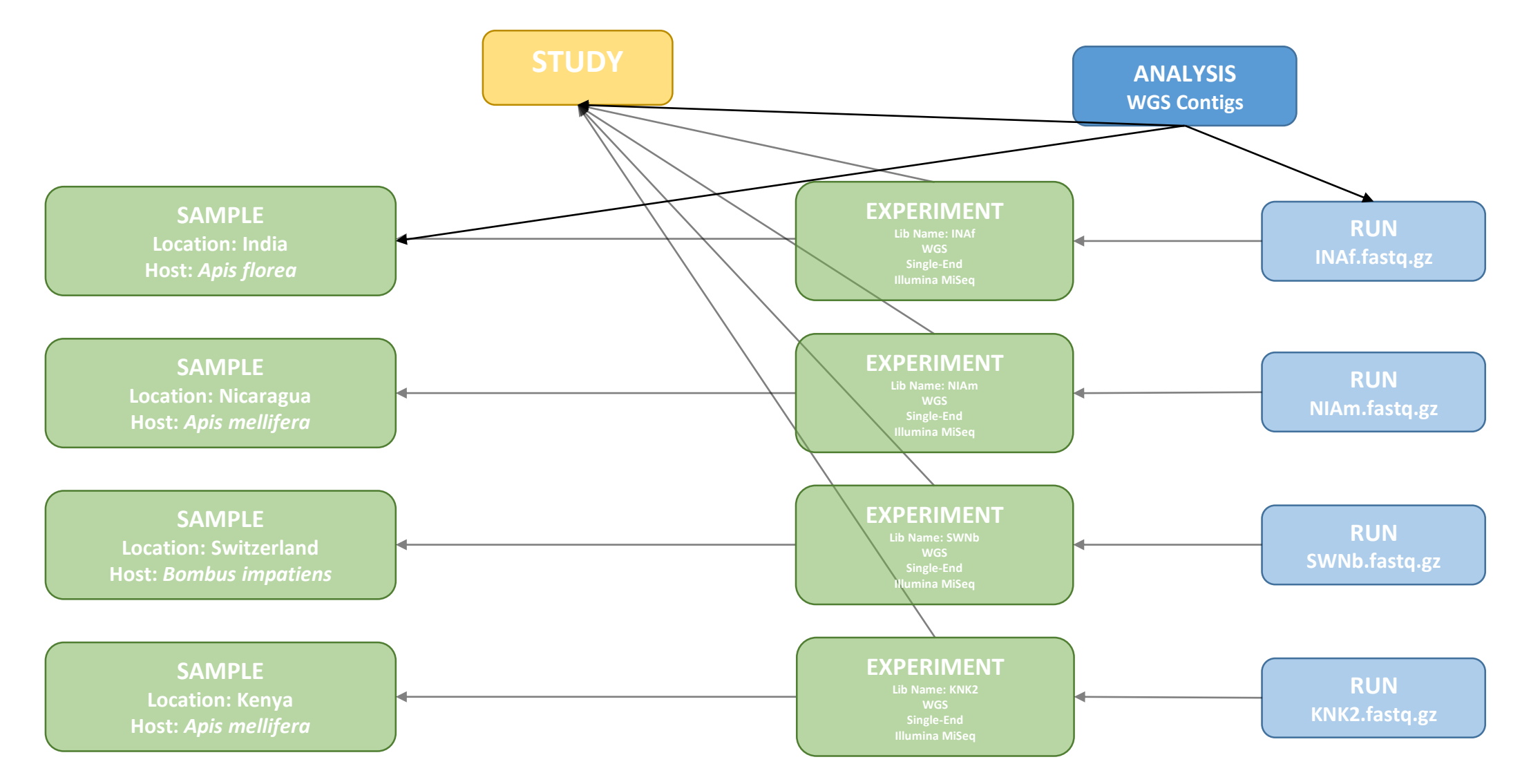

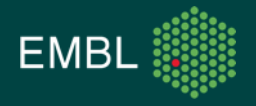

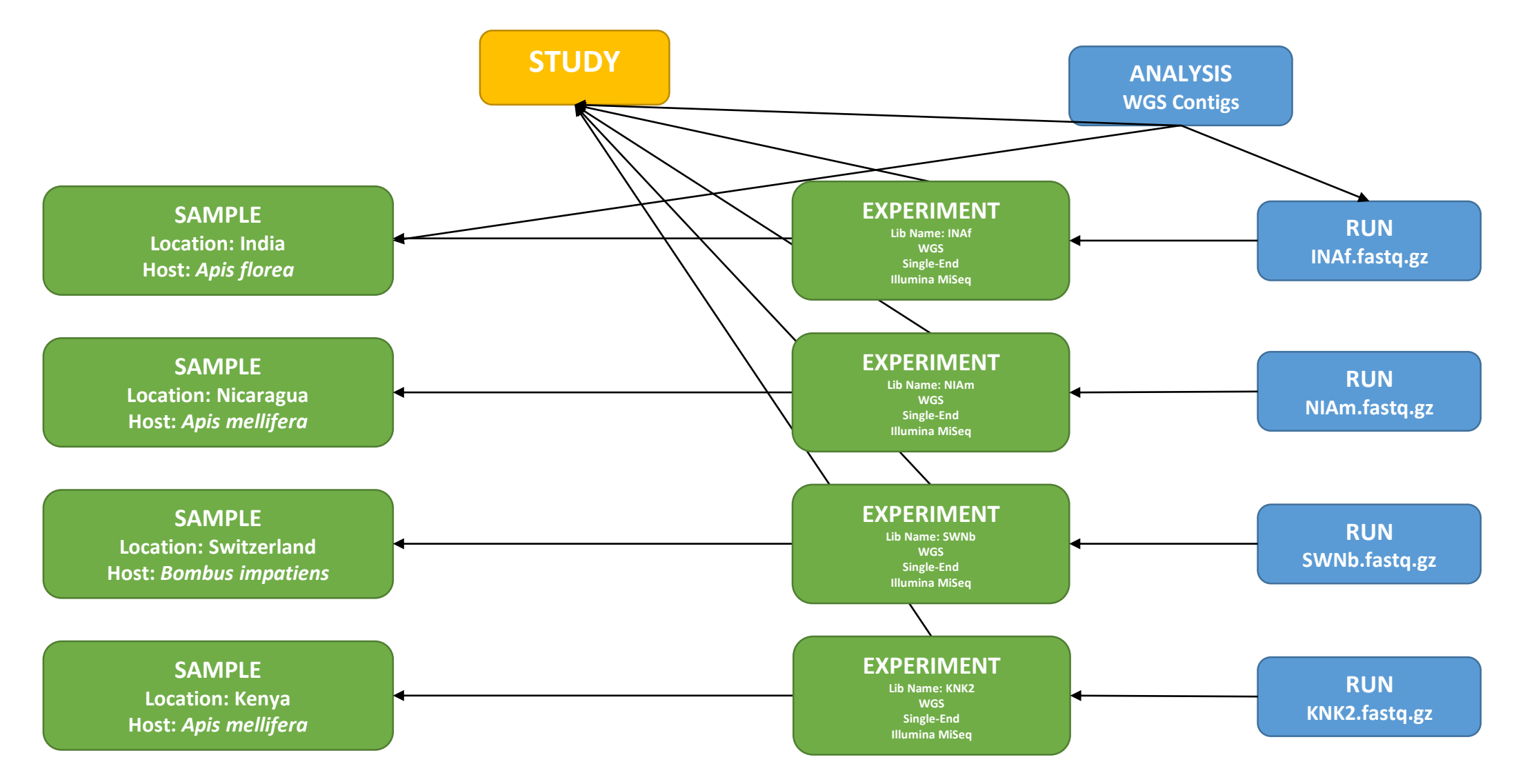

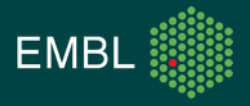

#### **ENA Background**

• What object might the following attributes belong to?

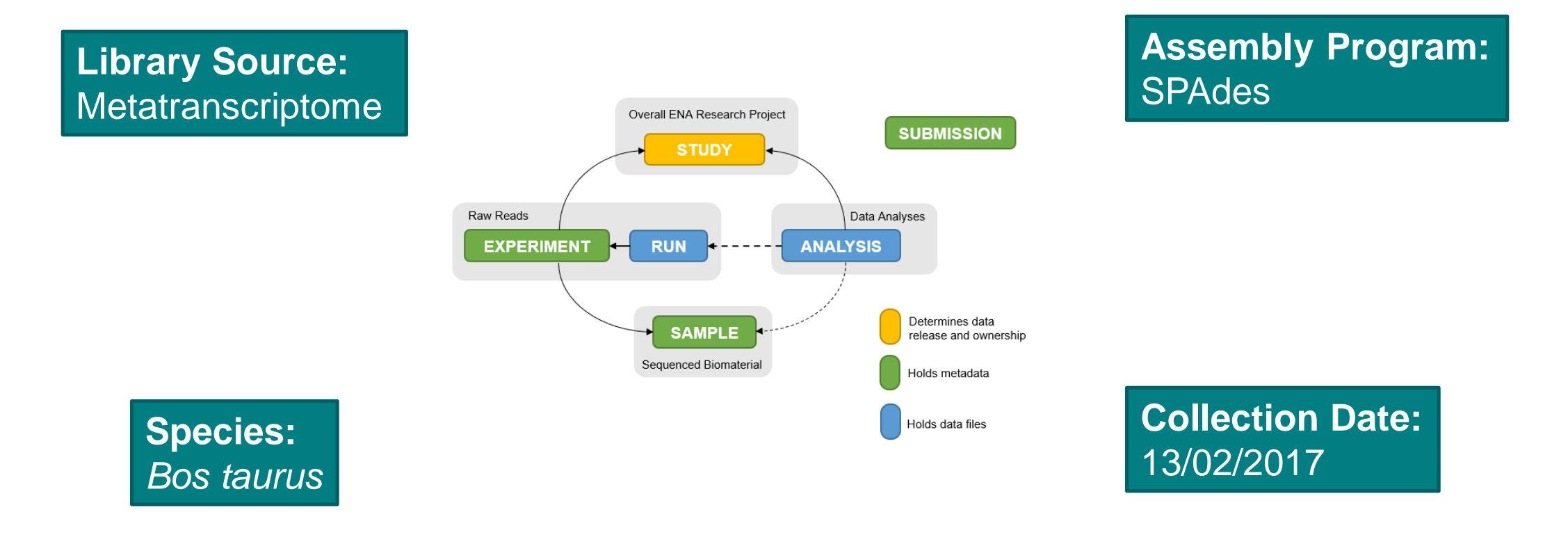

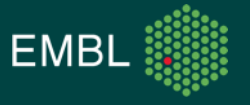

# Submitting Data

#### How You Can Join In

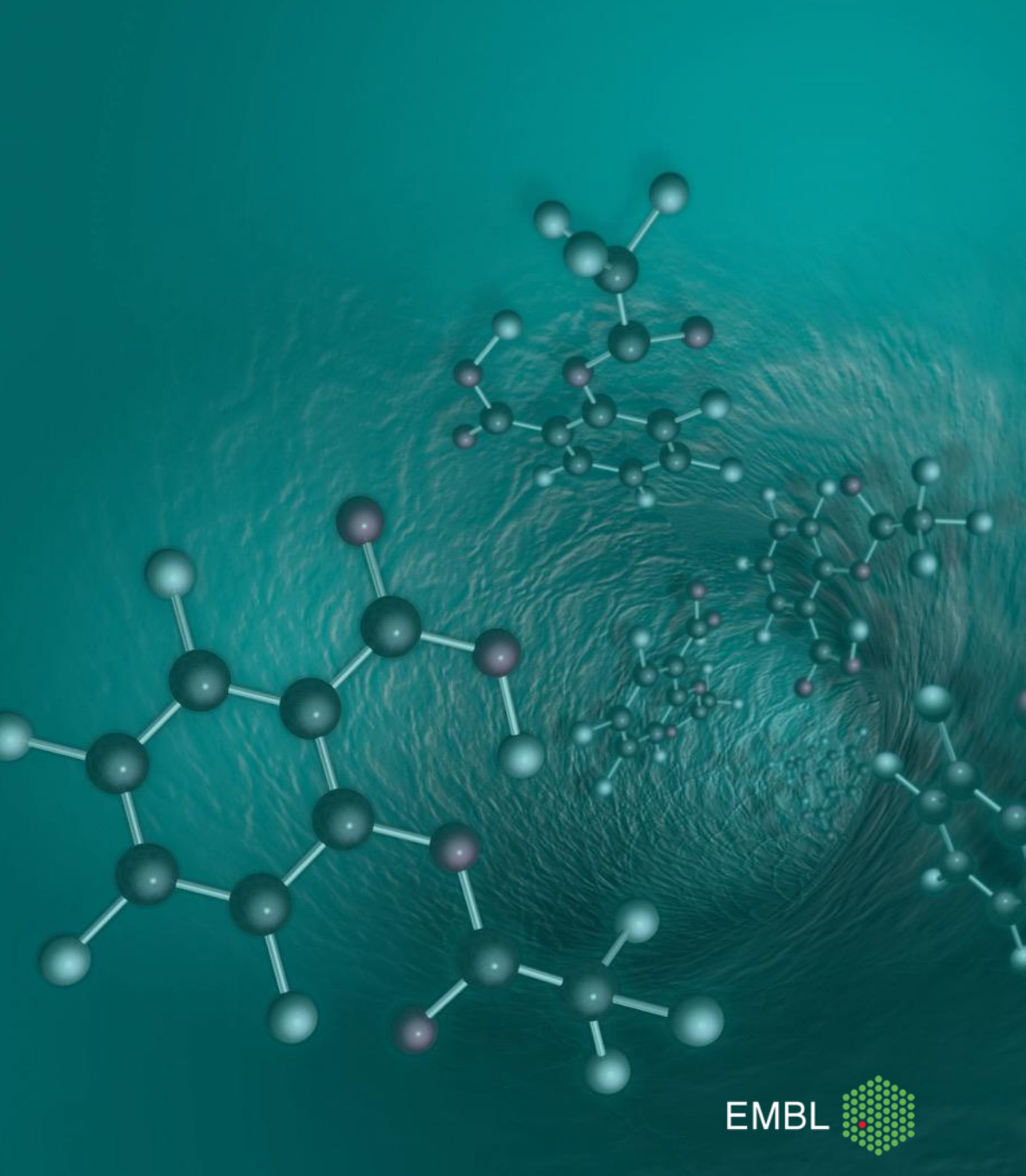

#### Submitting Data: How It's Done

- There are three submissions routes
- *'Interactive Submission':* 
  - Use your browser to fill out web forms describing your work
- *'Programmatic Submission'*:
  - Describe your work in XML documents, submit them to us using cURL
- 'Webin-CLI':
  - Smart new submission interface, made in-house

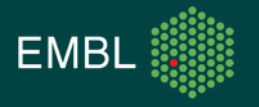

### Submitting Data: The Interactive Route

 Register your objects using your browser

• Familiar and largely accessible

• Prepare spreadsheets for bigger submissions

| Home                                                                                                    | New Submission                   | Studies     | Samples                           | Runs                         | Analyses                 |  |  |
|----------------------------------------------------------------------------------------------------|----------------------------------|-------------|-----------------------------------|------------------------------|--------------------------|--|--|
| Start 🗸                                                                                                    | >> Study                         | >>          | Sample >>                         | Run >                        | > Finish                 |  |  |
| Select an existing study or <u>Create a new study</u>                                                                                                    |                                  |             |                                   |                              |                          |  |  |
| Search by:                                                                                                    |                                  |             |                                   | Accession / Unique name: ERP |                          |  |  |
| Show: • accession O unic<br>Primary Acces                                                                                                    | que name<br>ssion Secondary Acce | ssion Title |                                   | Submission Date              | © <u>Reset</u><br>Status |  |  |
| O PRJEB33030                                                                                                    | ERP115786                        | Taxonomi    | ic Reference Set Of ITSoneDB Data | 13-Jun-2019                  | Public                   |  |  |
| PRJEB26575                                                                                                    | ERP108573                        | Practice P  | Programmatic Submission           | 03-May-2018                  | Confidential             |  |  |
| H 1-2 of 2 H Number of rows 100 V                                                                                                    |                                  |             |                                   |                              |                          |  |  |
| << Previous                                                                                                    |                                  |             |                                   |                              | Next >>                  |  |  |
| Please note that only spreadsheets in tab-delimited text format are supported (with either .tsv or .txt extensions). If you edited the spreadsheet in Microsoft Excel (or equivalent) please save the spreadsheet as Text (Tab delimited). To do this please see these instructions. |                                  |             |                                   |                              |                          |  |  |
|                                                                                                    |                                  |             |                                   |                              |                          |  |  |
| << Previous                                                                                                    |                                  |             |                                   |                              | Skip >>                  |  |  |
| *                                                                                                    | ×                                |             |                                   |                              |                          |  |  |
|                                                                                                    |                                  |             |                                   |                              | >                        |  |  |
|                                                                                                    |                                  |             |                                   |                              |                          |  |  |

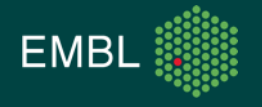

### Submitting Data: The Programmatic Route

• Prepare an XML file describing your submission

• Send this to us via HTTPS

• Example cURL command:

```
curl -u username:password \
```

- -F "SAMPLE=@sample.xml" \
- -F "SUBMISSION=@submission.xml" \

"https://www.ebi.ac.uk/ena/submit/drop-box/submit/"

<SUBMISSION>

</SUBMISSION>

<ACTIONS>

</ACTIONS>

<ACTION>

</ACTION>

<ADD/>

<SAMPLE SET> <SAMPLE alias="SWAm"> <TITLE>SWAm</TITLE> <SAMPLE NAME> <TAXON ID>1234904</TAXON ID> <SCIENTIFIC NAME>insect metagenome</SCIENTIFIC NAME> </SAMPLE NAME> <SAMPLE ATTRIBUTES> <SAMPLE ATTRIBUTE> <TAG>collection date</TAG> <VALUE>01-Aug-2015</VALUE> </SAMPLE ATTRIBUTE> <SAMPLE ATTRIBUTE> <TAG>host</TAG> <VALUE>Apis mellifera</VALUE> </SAMPLE ATTRIBUTE> <SAMPLE\_ATTRIBUTE> <TAG>isolation source</TAG> <VALUE>Whole body homogenate</VALUE> </SAMPLE ATTRIBUTE> <SAMPLE ATTRIBUTE> <TAG>lat lon</TAG> <VALUE>46.5197 N 6.6323 E</VALUE> </SAMPLE ATTRIBUTE> <SAMPLE ATTRIBUTE> <TAG>geo loc name</TAG> <VALUE>Switzerland</VALUE> </SAMPLE ATTRIBUTE> <SAMPLE ATTRIBUTE> <TAG>samp size</TAG> <VALUE>10</VALUE> </SAMPLE ATTRIBUTE> <SAMPLE ATTRIBUTE> <TAG>BioSampleModel</TAG> <VALUE>Metagenome or environmental</VALUE> </SAMPLE ATTRIBUTE> </SAMPLE ATTRIBUTES> </SAMPLE> </SAMPLE SET>

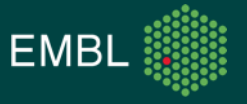

- Submit your data in a single step
- Pre-submission validation
  - Confidence that your submission has worked
- Describe your submission in a manifest file:

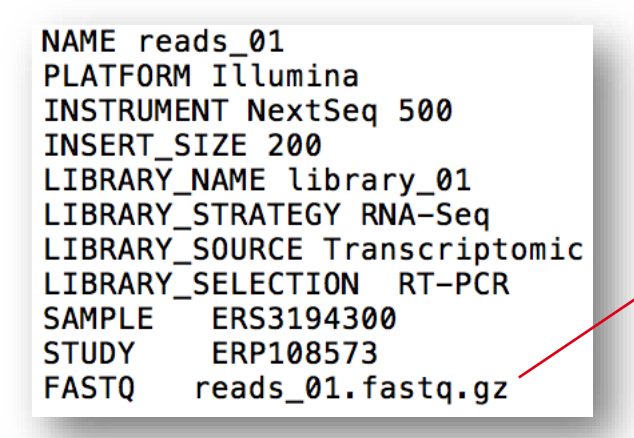

Only way to submit assembly data

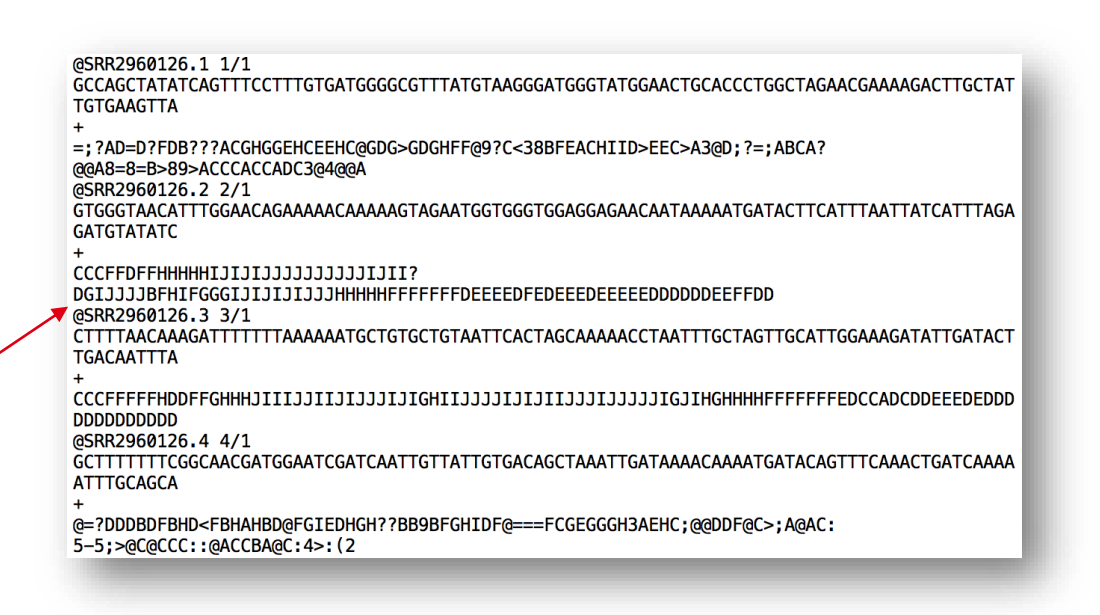

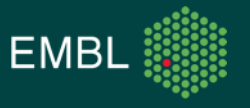

- Required options:
  - -context the type of data to be submitted
  - -manifest location of file describing the submission
    - -username your Webin username
  - -password your Webin password
- Other options

- -submit instruction to submit the data
- -validate
- -test

- instruction to just validate without submitting
- use the test server, submission is forgotten after 24 hours

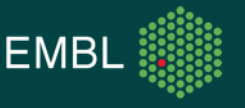

• Anatomy of a command:

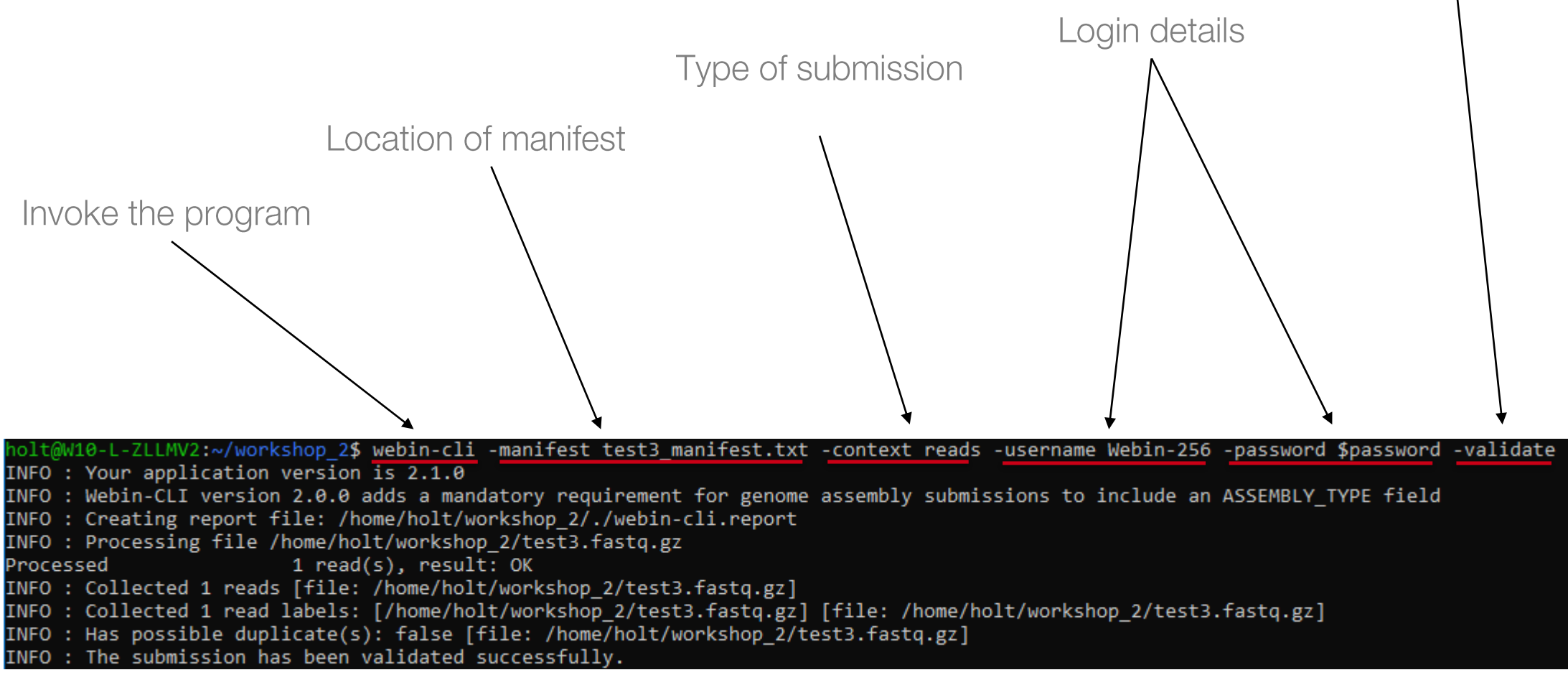

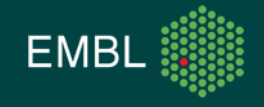

Validate the files

#### Submitting Data: Practical Exercise

- Use the Interactive and Programmatic interfaces as well as Webin-CLI to submit a dataset to the ENA test service
  - \$ ssh student<??>@gdcsrv2.ethz.ch # replace ?? with your student number
- Let me know if you have any questions or need any help with the practical exercise

 Future comments, questions and concerns to our helpdesk: <u>https://www.ebi.ac.uk/ena/browser/support</u>

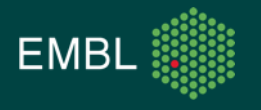

## **ENA Metagenomic Standards**

Understanding And Exploiting Them

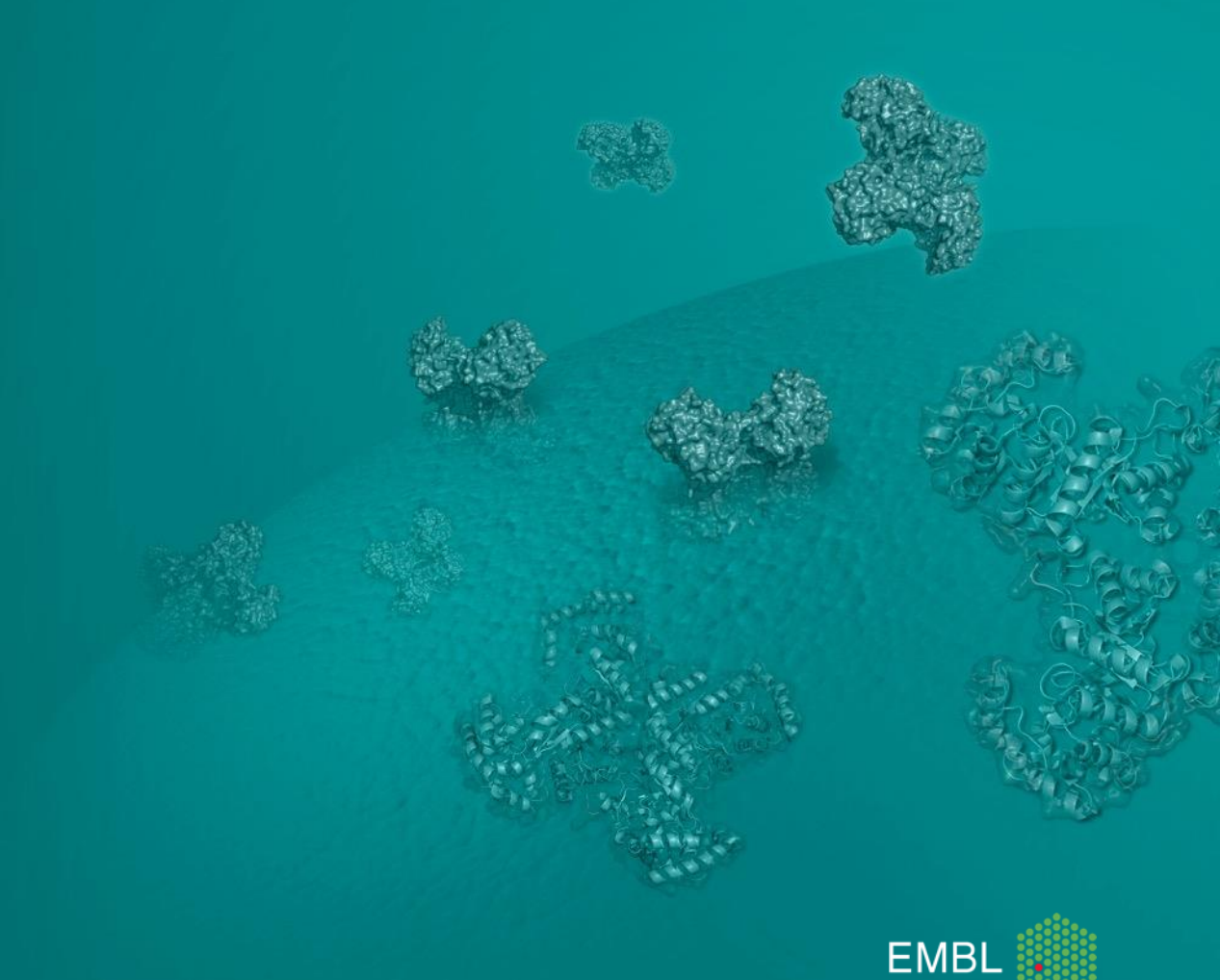

#### ENA Metagenomic Standards – Metadata Recap

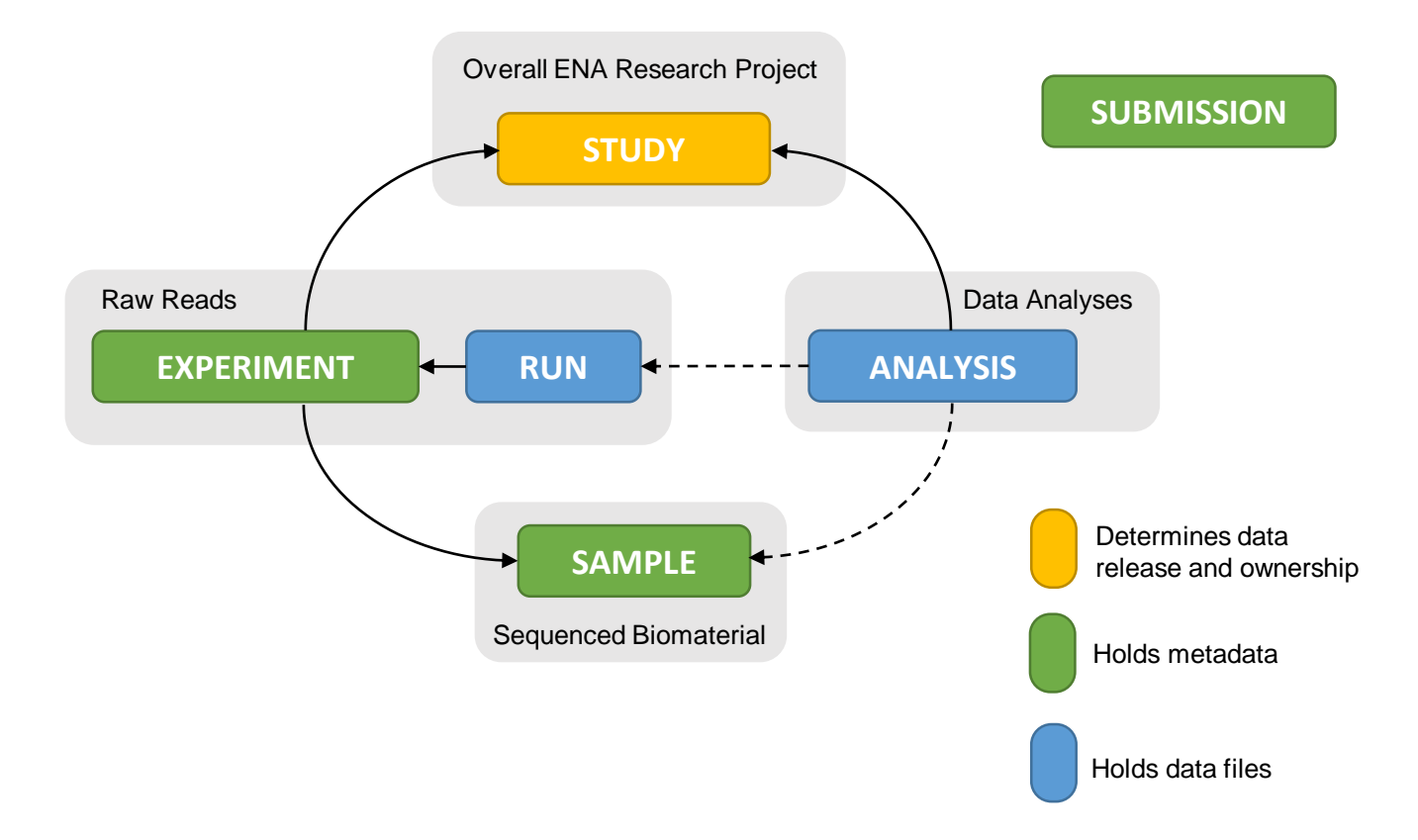

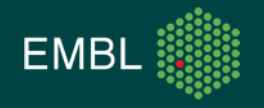

## ENA Metagenomic Standards – Why Are They Different?

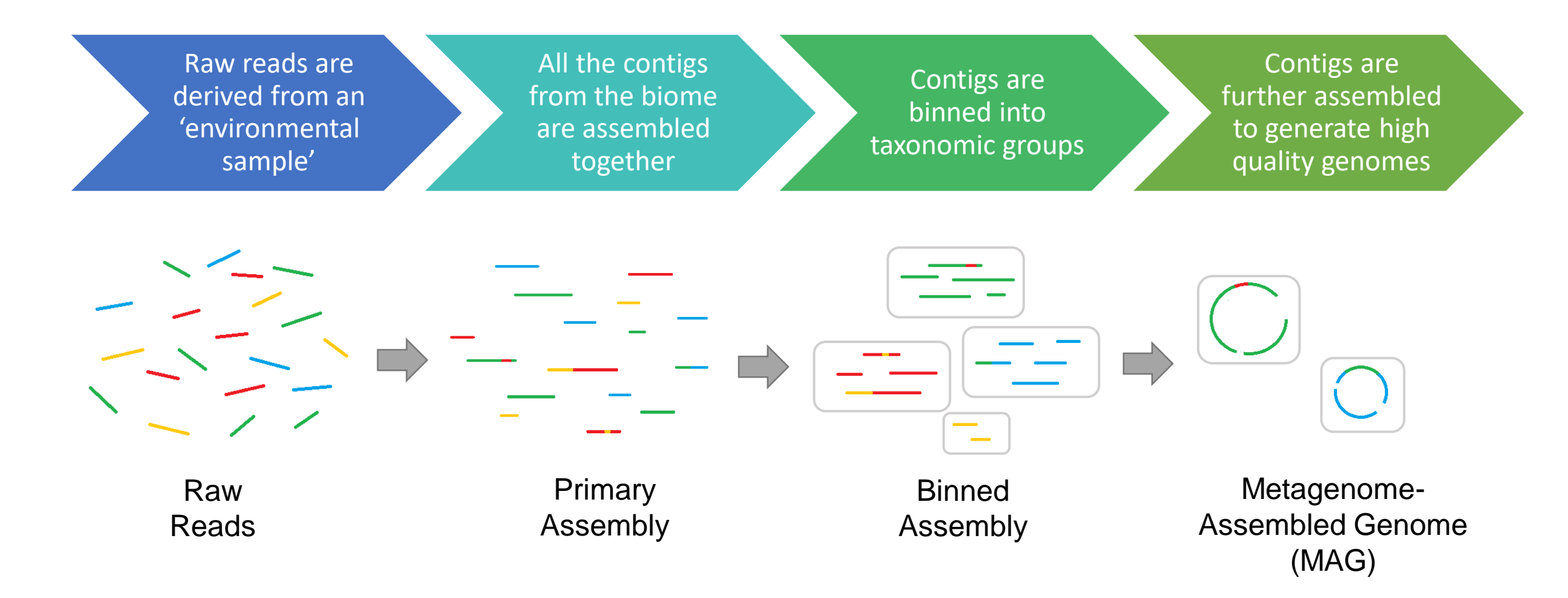

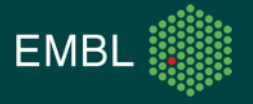

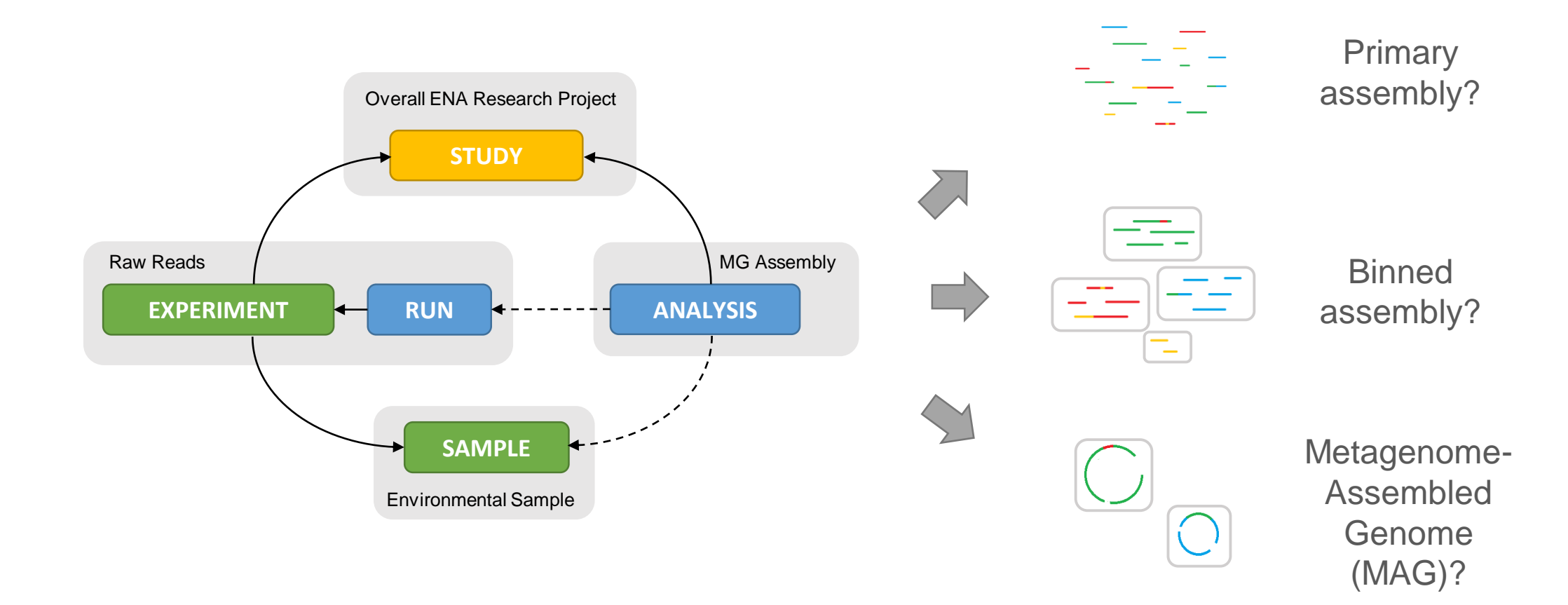

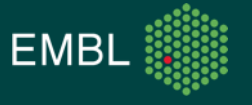

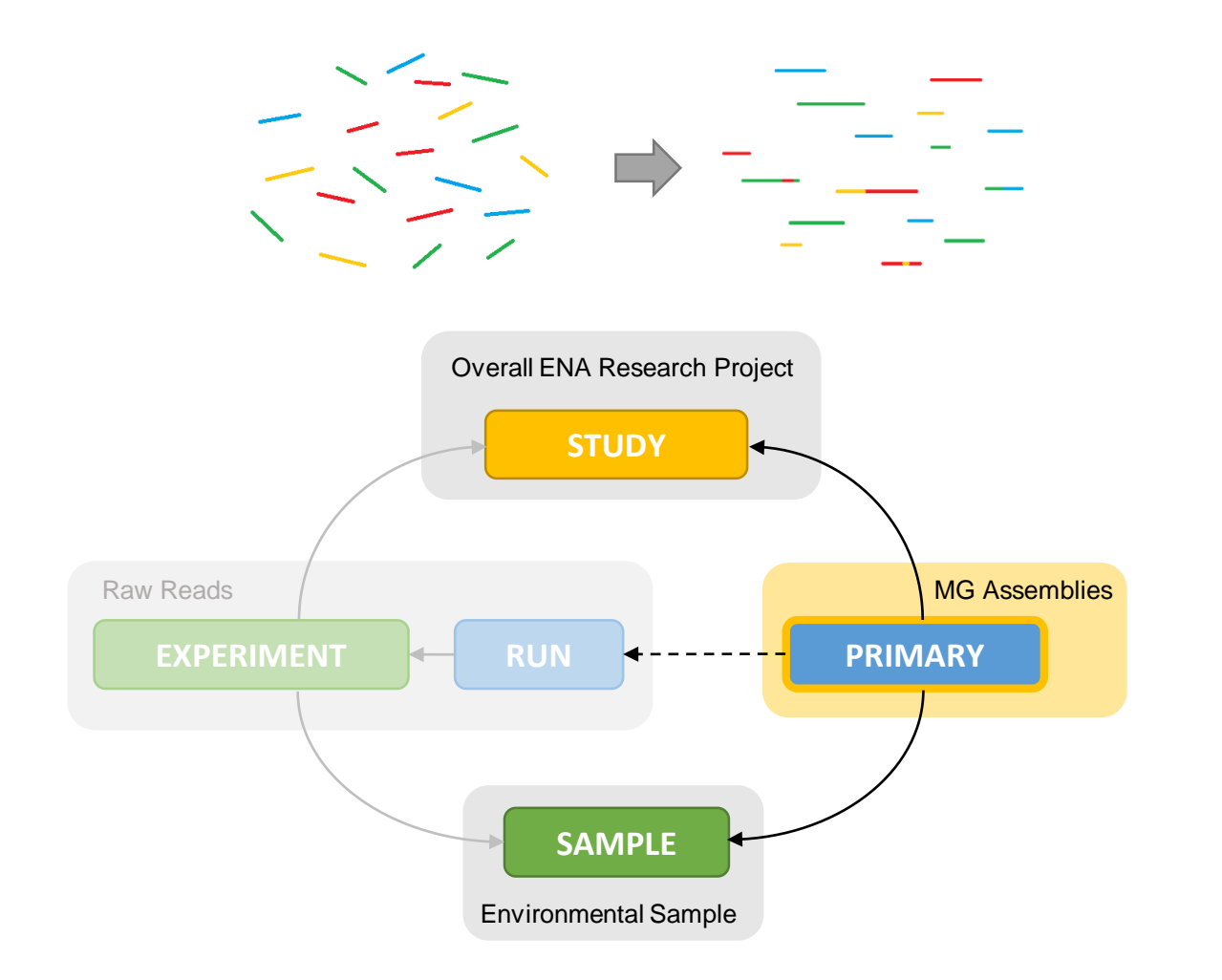

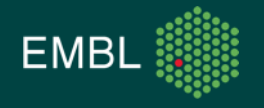

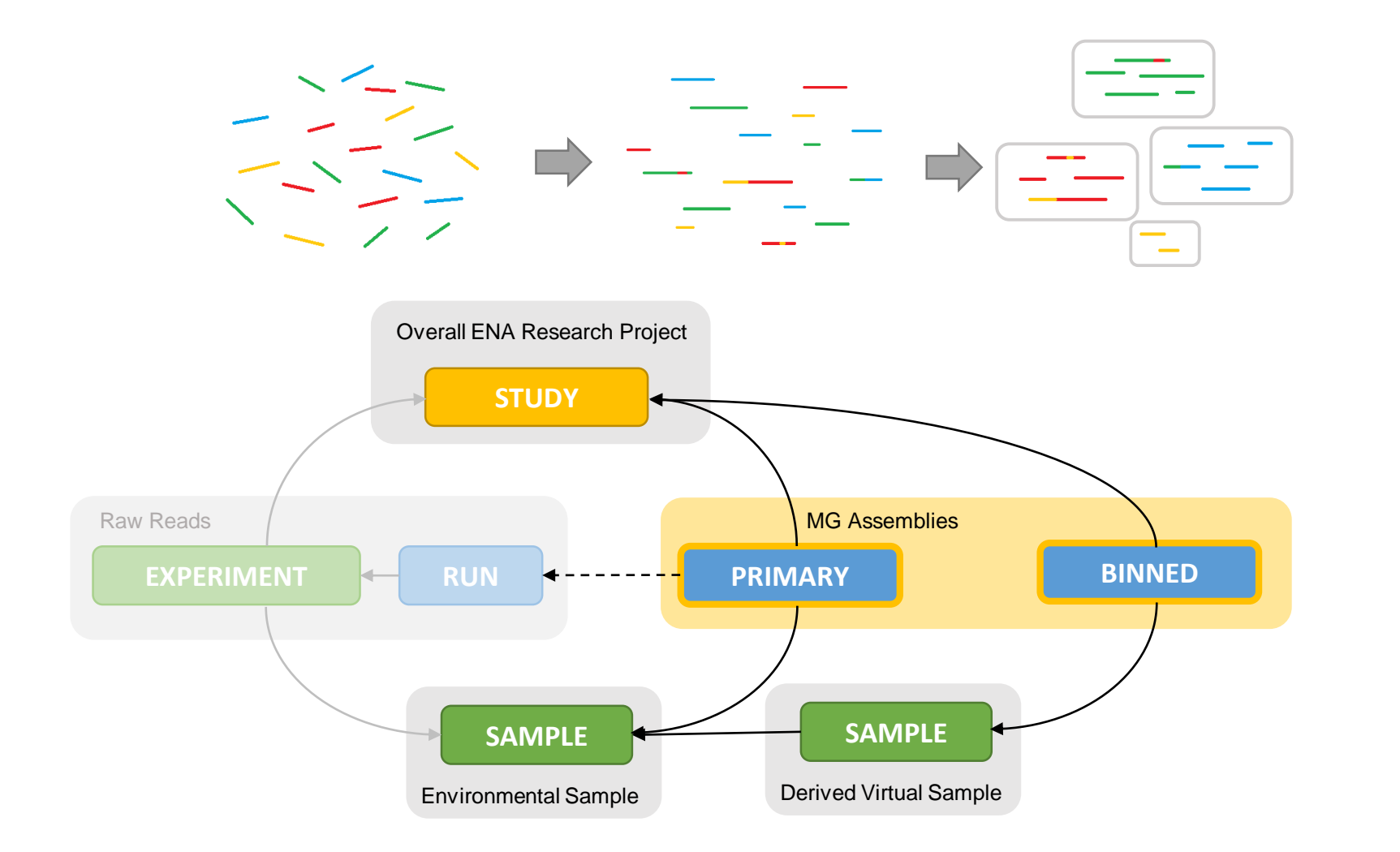

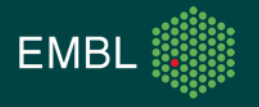

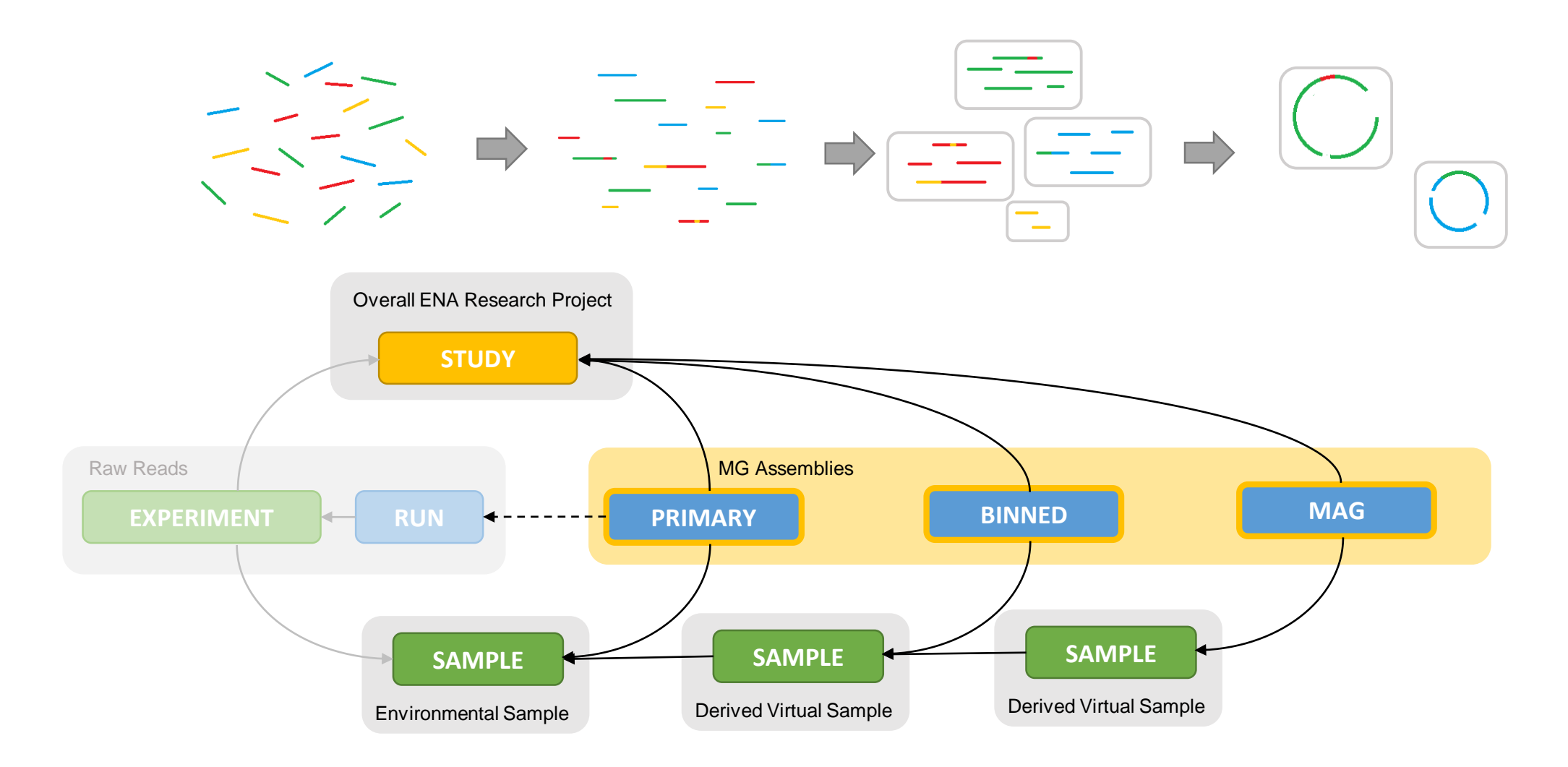

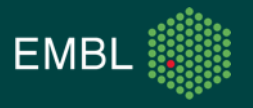

### ENA Metagenomic Standards – Data Submission Recap

- There are three submissions routes
- *'Interactive Submission':* 
  - Use your browser to fill out web forms describing your work
- *'Programmatic Submission'*:
  - Describe your work in XML documents, submit them to use using cURL
- 'Webin-CLI':
  - Smart new submission interface, made in-house

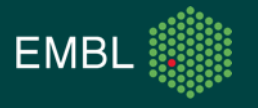

## ENA Metagenomic Standards – Study Registration

Use Webin Interactive to fill out a form in your browser:

| Please specify the release date of your study:<br>This is when your study will be made public.  | Please provide attributes to add a deeper description of the study:<br>Tag FieldType                                                                                                    |
|-------------------------------------------------------------------------------------------------|----------------------------------------------------------------------------------------------------|
| 17-Dec-2018                                                                                     | Add                                                                                                    |
| Please provide a short name for the study:<br>metagenome_study                                  | Please provide PubMed IDs of publications you want to associate with the study:<br>(numeric value)<br>PubMed IDs                                                                                                    |
| Please provide a short descriptive title for the study: (*)<br>An Example Of A Metagenome Study | For genome assembly projects only: In this study, will you provide functional genome annotation? (*) PLEASE ANSWER WITH YES IF YOU HAVE ANNOTATION: Locus tag prefixes are only associated to studies providing functional genome annotation. Yes No |
| Please provide an abstract to describe the study in detail: (*)                                 | <b>NO</b>                                                                                                    |
| A longer description goes here, often a paper abstract                                          |                                                                                                    |

#### Or submit an XML via REST:

<SUBMISSION> <ACTIONS> <ACTION> <ADD/> </ACTION> </ACTIONS> </SUBMISSION>

#### <PR0JECT\_SET>

<PROJECT alias="metagenome\_study"> <NAME>metagenome\_study</NAME> <TITLE>An Example Of A Metagenomic Study</TITLE> <DESCRIPTION>A longer description goes here, often a paper abstract</DESCRIPTION> <SUBMISSION PROJECT> <SEQUENCING\_PROJECT/> </SUBMISSION PROJECT> <PR0JECT\_LINKS> <PROJECT LINK> <XREF LINK> <DB>PUBMED</DB> <ID>28043580</ID> </XREF\_LINK> </PROJECT\_LINK> </PROJECT\_LINKS> </PROJECT> </PROJECT SET>

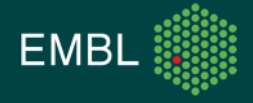

### ENA Metagenomic Standards – Environmental Samples

Please select the most appropriate checklist from the list below then click the Next >> button.

#### **GSC MIxS human oral**

Genomic Standards Consortium package extension for reporting of measurements and observations obtained from the environment where the sample was obtained. By choosing the environmental package, a selection of fields can be made from a relevant subsets of the GSC terms.

#### GSC MIxS human skin

Genomic Standards Consortium package extension for reporting of measurements and observations obtained from the environment where the sample was obtained. By choosing the environmental package, a selection of fields can be made from a relevant subsets of the GSC terms.

#### **GSC MIxS human vaginal**

Genomic Standards Consortium package extension for reporting of measurements and observations obtained from the environment where the sample was obtained. By choosing the environmental package, a selection of fields can be made from a relevant subsets of the GSC terms.

#### GSC MIxS microbial mat biolfilm

Genomic Standards Consortium package extension for reporting of measurements and observations obtained from the environment where the sample was obtained. By choosing the environmental package, a selection of fields can be made from a relevant subsets of the GSC terms.

#### **GSC MIxS plant associated**

Genomic Standards Consortium package extension for reporting of measurements and observations obtained from the environment where the sample was obtained. By choosing the environmental package, a selection of fields can be made from a relevant subsets of the GSC terms.

#### GSC MIxS soil

Genomic Standards Consortium package extension for reporting of measurements and observations obtained from the environment where the sample was obtained. By choosing the environmental package, a selection of fields can be made from a relevant subsets of the GSC terms.

#### GSC MIxS wastewater sludge

Genomic Standards Consortium package extension for reporting of measurements and observations obtained from the environment where the sample was obtained. By choosing the environmental package, a selection of fields can be made from a relevant subsets of the GSC terms.

#### GSC MIxS water

Genomic Standards Consortium package extension for reporting of measurements and observations obtained

Sample checklists ensure data standards are met and that metadata is consistent between submitters

#### Make sure you:

- Pick the most appropriate checklist
- Use environmental taxonomy

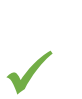

#### human gut metagenome

Taxonomy ID: 408170 Scientific name: **human gut metagenome** Inherited blast name: **metagenomes** Rank: **species** 

#### Homo sapiens

Taxonomy ID: 9606 Scientific name: *Homo sapiens* Linnaeus, 1758 Inherited blast name: **primates** Rank: **species** 

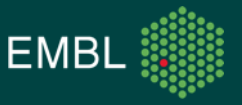

## ENA Metagenomic Standards – Binned And MAG Samples

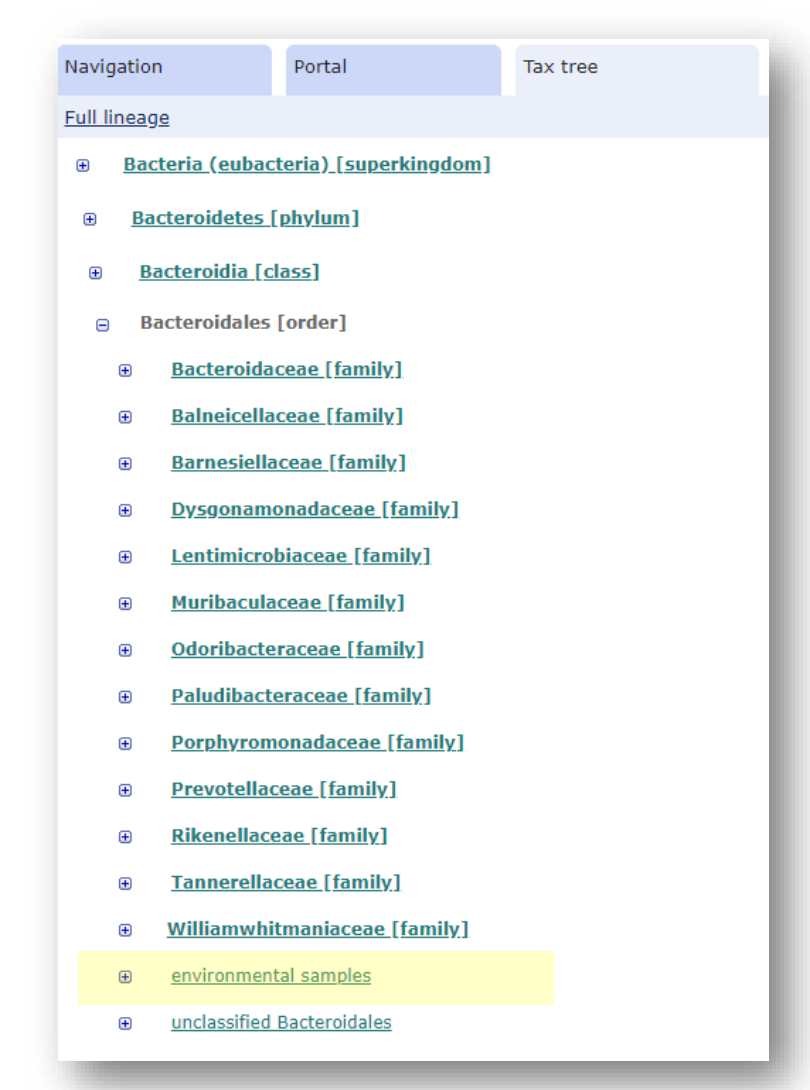

Binned and MAG samples are virtual samples that contain information on binning and assembly methods. They also define the taxonomy of the assembly.

#### Make sure you:

 $\checkmark$ 

- Pick the GSC MIMAG checklist for MAG samples
- Pick the **ENA binned metagenome** checklist for binned samples
- Use uncultured taxonomy

#### uncultured Bacteroidales bacterium Taxonomy ID: 194843 Scientific name: uncultured Bacteriodales bacterium Inherited blast name: CFB group bacteria

Rank: species

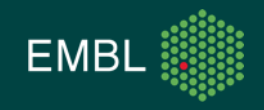

• Anatomy of a command:

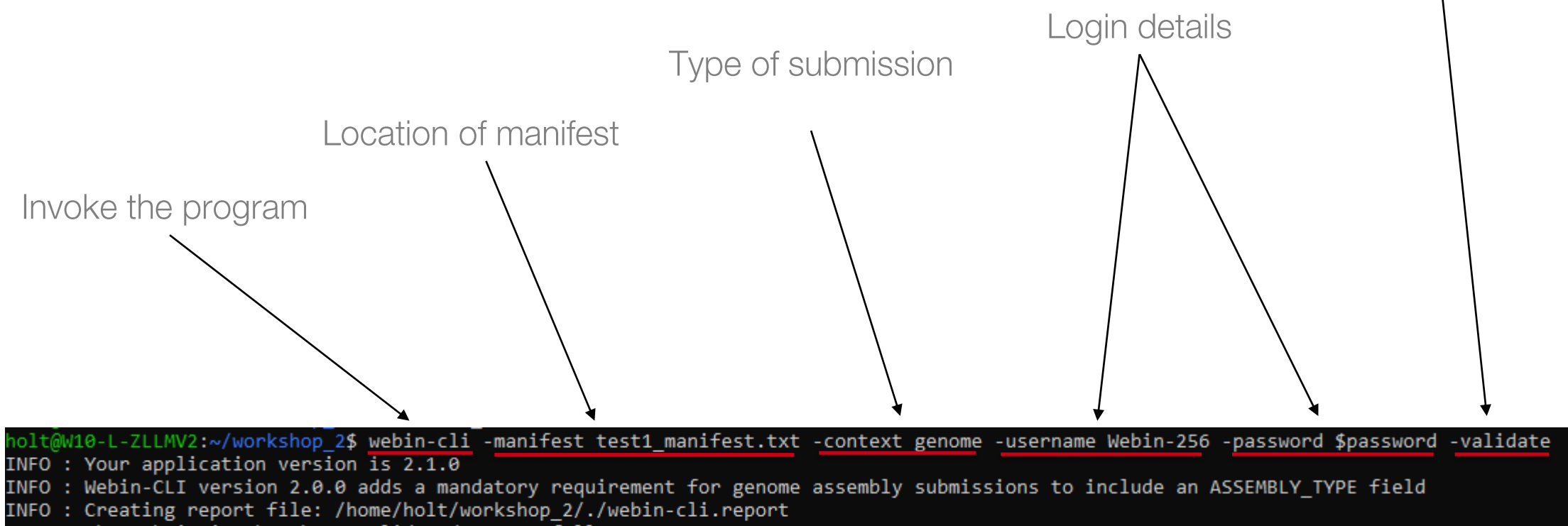

INFO : The submission has been validated successfully.

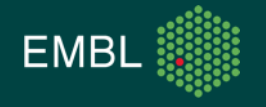

Validate the files

#### ENA Metagenomic Standards – Assembly Types

| >NODE_300_length_79427_cov_7.113844                          |                                  |  |  |  |
|--------------------------------------------------------------|----------------------------------|--|--|--|
| TTCATTCTTCATTCTTCATTCTTCATTCTTCATTCTTCATTCTTC                | CATTCTTCATTTCCCT                 |  |  |  |
| CTTGATATCCCTGAACACGCTCCACGCCACTGGGACGGAAAGAAG                | GGAAGGAACAGACGTC                 |  |  |  |
| GGACACTGCCTGGCTCATTTCCACCCCAGCAAGTCCGAGGAACATGGGCAGGATGATTAC |                                  |  |  |  |
| GGCAGGGATGAAGAACAGGCCGTTTCTTGCCGCCGCCACGATGTT                | TGGCACGCAGCGTCTT                 |  |  |  |
| GCGCACCGTCTGCGACAGCATGTTGGTGAGGATGATTGCGGCGATGAGCGGATAGGTGGC |                                  |  |  |  |
| AAGCTGCCAGCGGAACGCCGCACAGCCCACGGCAATCACATGATC                | GGTCATCGCGGAACAC                 |  |  |  |
| GCTGATGATGGGCGAAGTGAAGAGGAAGCCGATGACGGTGAGGAT                | TAATGAAGAACACGGT                 |  |  |  |
| GCCTATCCTGACGCAATACATATAGCCCTCGTATATCCTGTCGT                 | AGAGCTTTGCTCCGTA                 |  |  |  |
| GCAGAAGCCGCAGAGAGGTTGGAACCCCTGTCCCAGACCCACTAT                | TGCCGGCGTAGACGAA                 |  |  |  |
| GTTGGAAATGCGGGTGACGATCGACATTCCGGCTATGGCGGCATC                | CGCCGTAGGCTCCCGC                 |  |  |  |
| ACTGACATTAAGCATCATCGTGGCCACGCTGGCAAGTCCCTGGCC                | GCGAGAGCGACGGGGT                 |  |  |  |
| GCCTCCGGCAATGATTTCCTTGATGAGGGCAGGCGATGCACAGAA                | AGTTCTTCAGTCTTAT                 |  |  |  |
| TGCGATGTTCCCGCTATGGCGCGTCATGCGCAGCAGGATGAAC**                |                                  |  |  |  |
| GACGAGCGTCGCCACGGCGGCTCCCGTGATACCAAGACAGAA                   |                                  |  |  |  |
| GGCAAGCACCACGTTGAGCAGCACGCCGCTCAGTATTCCGTA                   | STUDT ERF123430                  |  |  |  |
| TCCCTGGAAGCGCATCTGGTTGTTCAGCGTGAAGGAGCTCGT(                  |                                  |  |  |  |
| GAGTATTATGCCGAGATAGCGCTCCGTATAGGGCAGGATGGT                   | SAMPLE ERS123456                 |  |  |  |
| GAGACAGAIGICGGAAAGGAACAGIAGGCCGACIACGGCAAG                   |                                  |  |  |  |
|                                                              | ASSEMBLYNAME mvAssembly          |  |  |  |
|                                                              |                                  |  |  |  |
|                                                              | ASSEMBLY TYPE primary metagenome |  |  |  |
|                                                              |                                  |  |  |  |
|                                                              |                                  |  |  |  |
|                                                              | COVERAGE 25                      |  |  |  |
|                                                              |                                  |  |  |  |
|                                                              | PROGRAM metaspadesv3.11.1        |  |  |  |
|                                                              | I I                              |  |  |  |
|                                                              | PLATEORM Illumina MiSeq          |  |  |  |
|                                                              |                                  |  |  |  |
| ΔΤΓΓΩΤΓΩΩΓΩΔΤΑΤΔΑΤΔΤΩΔΓΩΔΔΩΩΓΤΤΩΔΔΩΓΓΩΔΩΓΤΙ                  | FASTA metagenome fasta dz        |  |  |  |
|                                                              | TAOTA Melayenume.iasia.yz        |  |  |  |
|                                                              |                                  |  |  |  |

GATAGAACACGGCTTCGGAGTAGAGGTTGTCGCTCCGCTTCAGctogcotocatcaco TTGTCAGCGGAGTCTCCTTGCAGTATATCATCTGCGTGTTGCCCGGCATGTTCTCCTCAA TGCATCTGCCCATGAATACTATGCCCTTCTGCCGCAGACGGCGCGTCAGACGGTCGCCGA ACTCATCCTTCCTCCCCACCAGAAGCGGCGAGAGAACAGGGTTCTTGTCGTCCCAGCACC TCGTGTCGATGCCCAATGCCGCTATGCCGCTGTCCACTATGCCGCTGATGCCGCTGGCAA

- Prepare your sequence files
- Prepare a manifest file
  - Information on methods
  - Sample/study reference
  - File names
- Send these to ENA with one command

webin-cli -context genome -manifest lib\_01\_manifest.txt -submit -userName "Webin-1234" -password XXXX

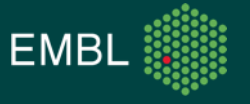

#### Submitting Data: Practical Exercise

- Use the Programmatic interface as well as Webin-CLI to submit a binned metagenome dataset to the ENA test service
  - \$ ssh student<??>@gdcsrv2.ethz.ch # replace ?? with your student number
- Let me know if you have any questions or need any help with the practical exercise

 Future comments, questions and concerns to our helpdesk: <u>https://www.ebi.ac.uk/ena/browser/support</u>

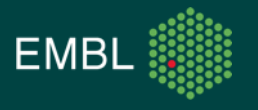